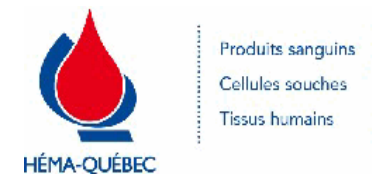

| Numéro du document  | IDT-00004 [11] |
|---------------------|----------------|
| Numéro historique   | S/O            |
| Date en vigueur     | 01-05-2023     |
| Service responsable | Collectes      |
| Statut              | EN VIGUEUR     |

Tous droits réservés. Aucune partie du présent document ne peut être reproduite, conservée en mémoire ou transmise, sous quelque forme que ce soit ou par quelque moyen que ce soit, photocopie, enregistrement, procédés électroniques et mécaniques ou autres, sans la permission écrite préalable d'Héma-Québec.

#### **DOCUMENTS LIÉS**

| Numéro du document | Titre                                                              |
|--------------------|--------------------------------------------------------------------|
| FRM-00010          | Demande de modification de renseignements personnels               |
| FRM-00015          | Lettre au donneur (Hémoglobine basse)                              |
| FRM-00016          | Letter to the donor (Hemoglobin low)                               |
| FRM-00019          | Demande de service d'interprète                                    |
| IDT-00011          | Programme femme noire (FN) - Prise du taux d'hb à<br>l'inscription |
| IDT-00012          | Programme femme noire (FN) - Prise du taux d'hb à<br>l'entrevue    |
| PFN-00223          | Gestion des donneurs sourds requérant un service<br>d'interprète   |
| PFN-00916          | Gestion des services interprètes en collectes mobiles ciblées      |
| PUB-00045          | Don de sang autologue : Ce qu'il faut savoir                       |
| PUB-00046          | Autologous blood donation: what you need to know                   |
| PUB-00088          | Carte d'admissibilité                                              |
| PUB-00089          | Carte d'admissibilité (version anglaise)                           |
| PUB-00092          | Carte temporaire - Don de plasma                                   |
| SPE-00080          | Codes de collecte et codes d'initialisation                        |
| IDT-00005          | Entrevue de sélection d'un donneur de sang total                   |
| PON-00002          | Approvisionnement en dons et composants sanguins                   |
| IDT-00019          | Préparation de collecte                                            |
| PFN-00289          | Granulaphérèse                                                     |
| ENR-00338          | Demande de typage HLA                                              |
| IDT-00010          | Prélèvement d'échantillons spécifiques sans don                    |
| PUB-00041          | Don de sang - Ce qu'il faut savoir                                 |
| PUB-00042          | Blood donation what you need to know                               |
| SPE-01131          | Prélèvement sanguin et dépôt de lait maternel                      |
| ENR-00786          | Requête de plaquettes HLA/HPA compatibles                          |
| IDT-00014          | Équipements contrôlés utilisés en collecte mobile / centre fixe    |

Tous droits réservés. Aucune partie du présent document ne peut être reproduite, conservée en mémoire ou transmise, sous quelque forme que ce soit ou par quelque moyen que ce soit, photocopie, enregistrement, procédés électroniques et mécaniques ou autres, sans la permission écrite préalable d'Héma-Québec.

| PUB-00043 | Don de Sang - Ce qu'il faut savoir                |
|-----------|---------------------------------------------------|
| PUB-00044 | What you need to know about giving blood          |
| PUB-00047 | Don de plasma par aphérèse - Ce qu'il faut savoir |
| PUB-00048 | Plasma Apheresis Donation - What you need to know |
| MAN-00082 | MCSD : critères généraux, section H               |

#### **APPROBATION**

| Service   | Approuvé par      | Date d'approbation |
|-----------|-------------------|--------------------|
| Collectes | Caroline De Blois | 04-04-2023         |
|           |                   |                    |

Assurance qualité

Aleyda Maria Jimenez 15-04-2023

Tous droits réservés. Aucune partie du présent document ne peut être reproduite, conservée en mémoire ou transmise, sous quelque forme que ce soit ou par quelque moyen que ce soit, photocopie, enregistrement, procédés électroniques et mécaniques ou autres, sans la permission écrite préalable d'Héma-Québec.

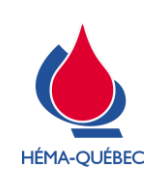

## CONTENU

| 1     | Identification du donneur                                   | 5  |
|-------|-------------------------------------------------------------|----|
| 2     | Inscription libre-service (Plasmavie et Centre Héma-Québec) | 6  |
| 3     | Inscription – Recherche du dossier                          | 7  |
| 4     | Dossier du donneur                                          | 11 |
| 5     | Inscription du don du jour                                  | 14 |
| 6     | Dons ciblés                                                 | 17 |
| 7     | Situations particulières                                    | 18 |
| ANNE  | EXE 1 – Code de collecte et code d'initialisation           | 30 |
| ANNE  | EXE 2 – Recherche d'un donneur sans carte Héma-Québec       | 31 |
| ANNE  | EXE 3 – Élément de l'adresse                                | 32 |
| ANNE  | EXE 4 – Mesure du taux d'hémoglobine                        | 33 |
| ANNE  | EXE 5 – Informations au donneur si résultat hors-norme      | 36 |
| ANNE  | EXE 6 – Table de conversion poids/taille                    | 38 |
| ANNE  | EXE 7 – Correction de la taille et du poids                 | 40 |
| Liste | des modifications                                           | 42 |
|       |                                                             |    |

# Procédure opératoire normalisée (PON) de référence

| Numéro du document | TITRE                                            |
|--------------------|--------------------------------------------------|
| PON-00002          | Approvisionnement en dons et composants sanguins |

## Icônes et indicateurs :

|   | Lorsqu'un avertissement doit être donné.                        |
|---|-----------------------------------------------------------------|
| i | Information complémentaire visant à améliorer la compréhension. |

Pour copie papier seulement : Le document original est approuvé avec signature numérique sous la responsabilité de l'AQ.

**Tous droits réservés.** Aucune partie du présent document ne peut être reproduite, conservée en mémoire ou transmise, sous quelque forme que ce soit ou par quelque moyen que ce soit, photocopie, enregistrement, procédés électroniques et mécaniques ou autres, sans la permission écrite préalable d'Héma-Québec.

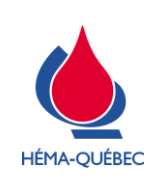

IDT-00004[11]

Vigueur : 01-05-2023

Page 2 de 42

#### Processus

PSL - Approvisionnement en dons et composants sanguins

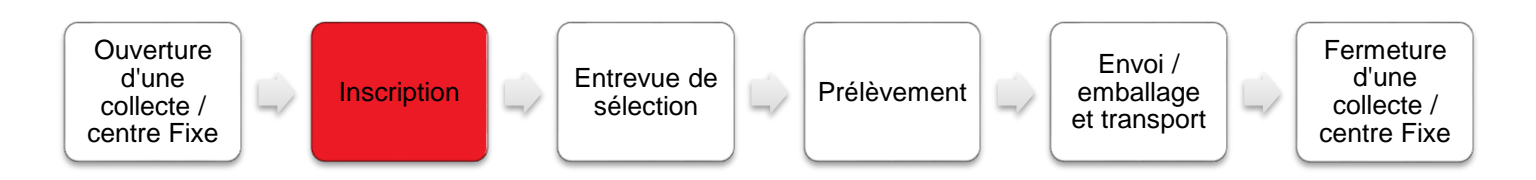

## Matériel et équipement

- > Hémoglobinomètre et cuvettes
- > Compresses non stériles
- > Gants (au besoin)
- > Tampons antiseptiques (alcool isopropylique 70%)
- > Ruban adhésif
- > Contenant biorisque

## Définition

- > SCD : Service clientèle donneur
- > SRI : Service régional d'interprétariat
- > QMLS : Questionnaire médical libre-service
- > PI : Préposé à l'inscription
- > ATC : assistant technique collecte
- > SDP : Salon donneur Plasmavie
- > SCS : Société Canadienne du Sang
- > QM : Questionnaire médical
- > PVT : Prélèvement

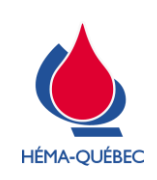

Page 3 de 42

## TABLE DES MATIÈRES DÉTAILLÉE

| 1.1       Identification du donneur       5         1.1.1       Identification d'un donneur autologue       6         2       Inscription libre-service (Plasmavie et Centre Héma-Québec)       6         2.1       Auto-inscription du donneur       6         2.1.1       Inscription libre-service d'un donneur avec carte Héma-Québec       6         3       Inscription – Recherche du dossier       7         3.1       Ouverture du programme consultation médicale       7         3.2       Recherche d'un donneur avec carte de donneur Héma-Québec       9         3.2.1       Recherche d'un donneur sans carte de donneur Héma-Québec       9         3.2.2       Recherche d'un donneur sans carte de donneur Héma-Québec       9         3.2.3       Si aucun dossier ne correspond aux coordonnées saisles :       10         4       Dossier du donneur, création dossier       11         4.1       Nouveau donneur, création dossier       11         4.2       Donneur connu       13         5       Inscription du don du jour       14         5.1       Finalisation de l'inscription       14         5.2       QMLS complété sur le web       16         6       Dons ciblés       17         6.1       Inscription pour un don cib                                                                                                    | 1 | Identification du donneur5 |            |                                                                                                |    |
|----------------------------------------------------------------------------------------------------|---|----------------------------|------------|------------------------------------------------------------------------------------------------|----|
| 1.1.1       Identification d'un donneur autologue       6         2       Inscription libre-service (Plasmavie et Centre Héma-Québec)       6         2.1       Auto-inscription du donneur       6         2.1.1       Inscription libre-service d'un donneur avec carte Héma-Québec.       6         3       Inscription – Recherche du dossier       7         3.1       Ouverture du programme consultation médicale       7         3.2       Recherche d'un donneur avec carte de donneur Héma-Québec.       9         3.2.1       Recherche d'un donneur sans carte de donneur Héma-Québec.       9         3.2.3       Si aucun dossier ne correspond aux coordonnées saisles :       10         4       Dossier du donneur, création dossier       11         4.1       Nouveau donneur, création dossier       13         5       Inscription du don du jour.       14         5.1       Finalisation de l'inscription       14         5.2       QMLS complété sur le web       16         6       Dons ciblés       17         6.1       Inscription pour un don ciblé       17         6.2       Complétion du IND-00192       18         7.1       Modification une fois la consultation médicale complétée       19         7.1.2       Modific                                                                                                    | 1 | 1.1                        | Ide        | ntification du donneur                                                                         | 5  |
| 2       Inscription libre-service (Plasmavie et Centre Héma-Québec)       6         2.1       Auto-inscription du donneur       6         2.1.1       Inscription – Recherche du dossier       7         3.1       Ouverture du programme consultation médicale       7         3.2       Recherche d'un donneur       8         3.2.1       Recherche d'un donneur avec carte de donneur Héma-Québec       9         3.2.2       Recherche d'un donneur sans carte de donneur Héma-Québec       9         3.2.3       Si aucun dossier ne correspond aux coordonnées saisies       10         4       Dossier du donneur, création dossier       11         4.1       Nouveau donneur, création dossier       11         4.2       Donneur connu       13         5       Inscription du don du jour       14         5.1       Finalisation de l'inscription       14         5.2       Complété sur le web       16         6       Dons ciblés       17         6.1       Inscription pour un don ciblé       17         6.2       Complétion du IND-00192       18         7       Situations particulières       18         7.1       Modification une fois la consultation médicale complétée       19         7.1.3                                                                                                    |   | 1.1                        | .1         | Identification d'un donneur autologue                                                          | 6  |
| 2.1       Auto-inscription du donneur       6         2.1.1       Inscription libre-service d'un donneur avec carte Héma-Québec.       6         3       Inscription – Recherche du dossier       7         3.1       Ouverture du programme consultation médicale       7         3.2       Recherche d'un donneur       8         3.2.1       Recherche d'un donneur avec carte de donneur Héma-Québec       9         3.2.2       Recherche d'un donneur sans carte de donneur Héma-Québec       9         3.2.3       Si aucun dossier ne correspond aux coordonnées saisies       10         4       Dossier du donneur, création dossier       11         4.1       Nouveau donneur, création dossier       11         4.2       Donneur connu       13         5       Inscription du don du jour       14         5.1       Finalisation de l'inscription       14         6.2       QMLS complété sur le web       16         6       Dons ciblés       17         6.1       Inscription pour un don ciblé       17         6.2       Complétion du IND-00192       18         7       Situations particulières       18         7.1       Modification une fois la consultation médicale complétée       19         <                                                                                                    | 2 | Inse                       | cripti     | on libre-service (Plasmavie et Centre Héma-Québec)                                             | 6  |
| 2.1.1       Inscription libre-service d'un donneur avec carte Héma-Québec.       6         3       Inscription – Recherche du dossier       7         3.1       Ouverture du programme consultation médicale       7         3.2       Recherche d'un donneur       8         3.2.1       Recherche d'un donneur avec carte de donneur Héma-Québec.       9         3.2.2       Recherche d'un donneur sans carte de donneur Héma-Québec.       9         3.2.3       Si aucun dossier ne correspond aux coordonnées saisies :       10         4       Dossier du donneur, création dossier       11         4.1       Nouveau donneur, création dossier       11         4.2       Donneur connu       13         5       Inscription du don du jour       14         5.1       Finalisation de l'inscription       14         5.2       QMLS complété sur le web       16         6       Dons ciblés       17         6.1       Inscription pour un don ciblé       17         6.2       Complétion du IND-00192       18         7.1.4       Modification une fois la consultation médicale complétée       19         7.1.2       Modification du type de prélèvement AVANT la confirmation du questionnaire médical (en collecte mobile)       19         7.1.3<                                                                                                    | 2 | 2.1                        | Aut        | o-inscription du donneur                                                                       | 6  |
| 3       Inscription – Recherche du dossier       7         3.1       Ouverture du programme consultation médicale       7         3.2       Recherche d'un donneur       8         3.2.1       Recherche d'un donneur avec carte de donneur Héma-Québec       9         3.2.2       Recherche d'un donneur sans carte de donneur Héma-Québec       9         3.2.3       Si aucun dossier ne correspond aux coordonnées saisies :       10         4       Dossier du donneur, création dossier       11         4.1       Nouveau donneur, création dossier       11         4.2       Donneur connu       13         5       Inscription du don du jour       14         5.1       Finalisation de l'inscription       14         5.2       QMLS complété sur le web       16         6       Dons ciblés       17         6.1       Inscription pour un don ciblé       17         6.2       Complétion du IND-00192       18         7       Situations particulières       18         7.1.1       Modification une fois la consultation médicale complété       19         7.1.2       Modification du type de prélèvement AVANT la confirmation du questionnaire médical       19         7.1.3       Modification du type de prélèvement AVANT la confi                                                                                                    |   | 2.1                        | .1         | Inscription libre-service d'un donneur avec carte Héma-Québec                                  | 6  |
| 3.1       Ouverture du programme consultation médicale       7         3.2       Recherche d'un donneur       8         3.2.1       Recherche d'un donneur avec carte de donneur Héma-Québec       9         3.2.2       Recherche d'un donneur sans carte de donneur Héma-Québec       9         3.2.3       Si aucun dossier ne correspond aux coordonnées saisies :       10         4       Dossier du donneur.       11         4.1       Nouveau donneur, création dossier       11         4.2       Donneur connu       13         5       Inscription du don du jour       14         5.1       Finalisation de l'inscription       14         5.2       QMLS complété sur le web.       16         6       Dons ciblés       17         6.1       Inscription pour un don ciblé       17         6.2       Complétion du IND-00192       18         7       Situations particulières       18         7.1.1       Modification une fois la consultation médicale complétée       19         7.1.2       Modification du type de prélèvement AVANT la confirmation du questionnaire médical       19         7.1.3       Modification du type de prélèvement APRÈS la confirmation du questionnaire médical       19         7.2       Modification d                                                                                                    | 3 | Inse                       | cripti     | on – Recherche du dossier                                                                      | 7  |
| 3.2       Recherche d'un donneur       8         3.2.1       Recherche d'un donneur avec carte de donneur Héma-Québec.       9         3.2.2       Recherche d'un donneur sans carte de donneur Héma-Québec.       9         3.2.3       Si aucun dossier ne correspond aux coordonnées saisies :       10         4       Dossier du donneur.       11         4.1       Nouveau donneur, création dossier       11         4.2       Donneur connu       13         5       Inscription du don du jour       14         5.1       Finalisation de l'inscription       14         5.2       QMLS complété sur le web       16         6       Dons ciblés       17         6.1       Inscription pour un don ciblé       17         6.2       Complétion du IND-00192       18         7       Situations particulières       18         7.1       Modification une fois la consultation médicale complétée       19         7.1.2       Modification du type de prélèvement AVANT la confirmation du questionnaire médical (en collecte mobile)       19         7.1.3       Modification du se données personnelles sans don       20         7.3       Donneur avec typage HLA/HPA       21         7.4       Réimpression d'une étiquette d'identificatio                                                                                                    | З | 3.1                        | Ou         | verture du programme consultation médicale                                                     | 7  |
| 3.2.1       Recherche d'un donneur avec carte de donneur Héma-Québec.                                                                                                    | 3 | 8.2                        | Red        | cherche d'un donneur                                                                           | 8  |
| 3.2.2       Recherche d'un donneur sans carte de donneur Héma-Québec       9         3.2.3       Si aucun dossier ne correspond aux coordonnées saisies :       10         4       Dossier du donneur, création dossier       11         4.1       Nouveau donneur, création dossier       11         4.2       Donneur connu       13         5       Inscription du don du jour       14         5.1       Finalisation de l'inscription       14         5.2       QMLS complété sur le web       16         6       Dons ciblés       17         6.1       Inscription pour un don ciblé       17         6.2       Complétion du IND-00192       18         7       Situations particulières       18         7.1       Modification a l'inscription       19         7.1.1       Modification une fois la consultation médicale complétée       19         7.1.2       Modification du type de prélèvement AVANT la confirmation du questionnaire médical (en collecte mobile)       19         7.2       Modification des données personnelles sans don       20         7.3       Donneur avec typage HLA/HPA       21         7.4       Réimpression d'une étiquette d'identification       21         7.5       Gestion des homonvmes <td< td=""><td></td><td>3.2</td><td>.1</td><td>Recherche d'un donneur avec carte de donneur Héma-Québec</td><td>9</td></td<> |   | 3.2                        | .1         | Recherche d'un donneur avec carte de donneur Héma-Québec                                       | 9  |
| 3.2.3       Si aucun dossier ne correspond aux coordonnées saisies :       10         4       Dossier du donneur.       11         4.1       Nouveau donneur, création dossier                                                                                                    |   | 3.2                        | .2         | Recherche d'un donneur sans carte de donneur Héma-Québec                                       | 9  |
| 4       Dossier du donneur.       11         4.1       Nouveau donneur, création dossier       11         4.2       Donneur connu       13         5       Inscription du don du jour.       14         5.1       Finalisation de l'inscription       14         5.2       QMLS complété sur le web       16         6       Dons ciblés       17         6.1       Inscription pour un don ciblé       17         6.2       Complétion du IND-00192.       18         7       Situations particulières       18         7.1       Modification à l'inscription       19         7.1.1       Modification une fois la consultation médicale complétée       19         7.1.2       Modification du type de prélèvement AVANT la confirmation du questionnaire médical       19         7.1.3       Modification du type de prélèvement APRÈS la confirmation du questionnaire médical       19         7.2       Modification des données personnelles sans don       20         7.3       Donneur avec typage HLA/HPA       21         7.4       Réimpression d'une étiquette d'identification       21         7.5       Gestion des homonymes       22                                                                                                    |   | 3.2                        | .3         | Si aucun dossier ne correspond aux coordonnées saisies :                                       | 10 |
| 4.1       Nouveau donneur, création dossier                                                                                                    | 4 | Dos                        | ssier      | du donneur                                                                                     | 11 |
| 4.2       Donneur connu       13         5       Inscription du don du jour       14         5.1       Finalisation de l'inscription       14         5.2       QMLS complété sur le web       16         6       Dons ciblés       17         6.1       Inscription pour un don ciblé       17         6.2       Complétion du IND-00192       18         7       Situations particulières       18         7.1       Modification à l'inscription       19         7.1.1       Modification une fois la consultation médicale complétée       19         7.1.2       Modification du type de prélèvement AVANT la confirmation du questionnaire médical       19         7.1.3       Modification du type de prélèvement APRÈS la confirmation du questionnaire médical       19         7.2       Modification des données personnelles sans don       20         7.3       Donneur avec typage HLA/HPA       21         7.4       Réimpression d'une étiquette d'identification       21         7.5       Gestion des homonymes       22                                                                                                    | 4 | 1.1                        | Νοι        | uveau donneur, création dossier                                                                | 11 |
| 5       Inscription du don du jour                                                                                                    | Z | 1.2                        | Dor        | nneur connu                                                                                    | 13 |
| 5.1       Finalisation de l'inscription       14         5.2       QMLS complété sur le web       16         6       Dons ciblés       17         6.1       Inscription pour un don ciblé       17         6.2       Complétion du IND-00192       18         7       Situations particulières       18         7.1       Modification à l'inscription       19         7.1.1       Modification une fois la consultation médicale complétée       19         7.1.2       Modification du type de prélèvement AVANT la confirmation du questionnaire médical       19         7.1.3       Modification du type de prélèvement APRÈS la confirmation du questionnaire médical (en collecte mobile)       19         7.2       Modification des données personnelles sans don       20         7.3       Donneur avec typage HLA/HPA       21         7.4       Réimpression d'une étiquette d'identification       21         7.5       Gestion des homonymes       22                                                                                                    | 5 | Inse                       | cripti     | on du don du jour                                                                              | 14 |
| 5.2       QMLS complété sur le web       16         6       Dons ciblés       17         6.1       Inscription pour un don ciblé       17         6.2       Complétion du IND-00192       18         7       Situations particulières       18         7.1       Modification à l'inscription       19         7.1.1       Modification une fois la consultation médicale complétée       19         7.1.2       Modification du type de prélèvement AVANT la confirmation du questionnaire médical       19         7.1.3       Modification du type de prélèvement APRÈS la confirmation du questionnaire médical (en collecte mobile)       19         7.2       Modification des données personnelles sans don       20         7.3       Donneur avec typage HLA/HPA       21         7.4       Réimpression d'une étiquette d'identification       21         7.5       Gestion des homonymes       22                                                                                                    | 5 | 5.1                        | Fina       | alisation de l'inscription                                                                     | 14 |
| 6       Dons ciblés       17         6.1       Inscription pour un don ciblé       17         6.2       Complétion du IND-00192       18         7       Situations particulières       18         7.1       Modification à l'inscription       19         7.1.1       Modification une fois la consultation médicale complétée       19         7.1.2       Modification du type de prélèvement AVANT la confirmation du questionnaire médical       19         7.1.3       Modification du type de prélèvement APRÈS la confirmation du questionnaire médical (en collecte mobile)       19         7.2       Modification des données personnelles sans don       20         7.3       Donneur avec typage HLA/HPA       21         7.4       Réimpression d'une étiquette d'identification       21         7.5       Gestion des homonymes       22                                                                                                    | 5 | 5.2                        | QM         | LS complété sur le web                                                                         | 16 |
| 6.1       Inscription pour un don ciblé       17         6.2       Complétion du IND-00192       18         7       Situations particulières       18         7.1       Modification à l'inscription       19         7.1.1       Modification une fois la consultation médicale complétée       19         7.1.2       Modification du type de prélèvement AVANT la confirmation du questionnaire médical       19         7.1.3       Modification du type de prélèvement APRÈS la confirmation du questionnaire médical (en collecte mobile)       19         7.2       Modification des données personnelles sans don       20         7.3       Donneur avec typage HLA/HPA       21         7.4       Réimpression d'une étiquette d'identification       21         7.5       Gestion des homonymes       22                                                                                                    | 6 | Dor                        | ns cil     | blés                                                                                           | 17 |
| 6.2       Complétion du IND-00192                                                                                                    | 6 | 6.1                        | Inse       | cription pour un don ciblé                                                                     | 17 |
| 7       Situations particulières       18         7.1       Modification à l'inscription       19         7.1.1       Modification une fois la consultation médicale complétée       19         7.1.2       Modification du type de prélèvement AVANT la confirmation du questionnaire médical       19         7.1.3       Modification du type de prélèvement APRÈS la confirmation du questionnaire médical (en collecte mobile)       19         7.2       Modification des données personnelles sans don       20         7.3       Donneur avec typage HLA/HPA       21         7.4       Réimpression d'une étiquette d'identification       21         7.5       Gestion des homonymes       22                                                                                                    | 6 | 6.2                        | Cor        | nplétion du IND-00192                                                                          | 18 |
| 7.1       Modification à l'inscription       19         7.1.1       Modification une fois la consultation médicale complétée       19         7.1.2       Modification du type de prélèvement AVANT la confirmation du questionnaire médical       19         7.1.3       Modification du type de prélèvement APRÈS la confirmation du questionnaire médical (en collecte mobile)       19         7.2       Modification des données personnelles sans don       20         7.3       Donneur avec typage HLA/HPA       21         7.4       Réimpression d'une étiquette d'identification       21         7.5       Gestion des homonymes       22                                                                                                    | 7 | Situ                       | uatio      | ns particulières                                                                               | 18 |
| 7.1.1       Modification une fois la consultation médicale complétée                                                                                                    | 7 | 7.1                        | Mo         | dification à l'inscription                                                                     | 19 |
| <ul> <li>7.1.2 Modification du type de prélèvement AVANT la confirmation du questionnaire médical</li></ul>                                                                                                    |   | 7.1                        | .1         | Modification une fois la consultation médicale complétée                                       | 19 |
| <ul> <li>7.1.3 Modification du type de prélèvement APRÈS la confirmation du questionnaire médical (en collecte mobile)</li></ul>                                                                                                    |   | 7.1                        | .2         | Modification du type de prélèvement AVANT la confirmation du questionnaire médical             | 19 |
| <ul> <li>7.2 Modification des données personnelles sans don</li></ul>                                                                                                    |   | 7.1.<br>coll               | .3<br>ecte | Modification du type de prélèvement APRÈS la confirmation du questionnaire médical (en mobile) | 19 |
| <ul> <li>7.3 Donneur avec typage HLA/HPA</li></ul>                                                                                                    | 7 | 7.2                        | Mo         | dification des données personnelles sans don                                                   | 20 |
| <ul> <li>7.4 Réimpression d'une étiquette d'identification</li></ul>                                                                                                    | 7 | 7.3                        | Dor        | nneur avec typage HLA/HPA                                                                      | 21 |
| 7.5 Gestion des homonymes                                                                                                    | 7 | 7.4                        | Réi        | mpression d'une étiquette d'identification                                                     | 21 |
| ,<br>,                                                                                                    | 7 | 7.5                        | Ge         | stion des homonymes                                                                            | 22 |

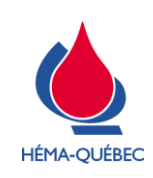

## IDT-00004[11]

Vigueur : 01-05-2023

Page 4 de 42

| 7.6         | Donneur trans, non binaire ou en processus de transition           | 23 |
|-------------|--------------------------------------------------------------------|----|
| 7.7         | Donneur analphabète/Non-voyant                                     | 24 |
| 7.8         | Donneur en chaise roulante                                         | 24 |
| 7.9         | Donneur sourd et/ou muet sans interprète                           | 24 |
| 7.10        | Donneur avec une carte de Croix rouge ou SCS                       | 25 |
| 7.11        | Cas de Missing at conversion                                       | 26 |
| 7.11        | I.1 Donneur avec carte Croix-Rouge                                 | 26 |
| 7.11        | I.2 Donneur sans carte Croix-Rouge                                 | 26 |
| 7.12        | Donneur avec service d'interprétariat (sourd et/ou muets)          | 27 |
| 7.12        | 2.1 Accueil de l'interprète                                        | 27 |
| 7.12        | 2.2 Inscription                                                    | 27 |
| 7.13        | Donneur avec service d'interprétariat (communauté culturelle)      | 28 |
| 7.13        | 3.1 Accueil de l'interprète agréé en collecte                      | 28 |
| 7.13        | 3.2 Inscription du donneur requérant un service d'interprète agréé | 28 |
| 7.14        | Dossier bloqué                                                     | 29 |
| 7.15        | Échantillons spécifiques sans don                                  | 29 |
| ANNEXE 1    | I – Code de collecte et code d'initialisation                      | 30 |
| ANNEXE 2    | 2 – Recherche d'un donneur sans carte Héma-Québec                  | 31 |
| ANNEXE 3    | 3 – Élément de l'adresse                                           | 32 |
| ANNEXE 4    | 4 – Mesure du taux d'hémoglobine                                   | 33 |
| ANNEXE 5    | 5 – Informations au donneur si résultat hors-norme                 | 36 |
| ANNEXE 6    | 6 – Table de conversion poids/taille                               | 38 |
| ANNEXE 7    | 7 – Correction de la taille et du poids                            | 40 |
| Liste des n | nodifications                                                      | 42 |
|             |                                                                    |    |
|             |                                                                    |    |

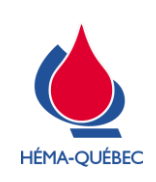

Page 5 de 42

# 1 Identification du donneur

|   | ÉTAPE                                                                                                    | RESPONSABLE                                                |
|---|----------------------------------------------------------------------------------------------------|------------------------------------------------------------|
|   | 1.1 Identification du donneur                                                                                                    | Personnel formé à<br>l'inscription                         |
| > | L'identité du donneur peut être validée à l'aide de la photo au dossier eP                                                                    | ROGESA du donneur.                                         |
| > | Si le donneur porte un masque, lui demander de le retirer afin de valider                                                                     | son identité.                                              |
| > | Pour un dossier sans photo ou photo méconnaissable, valider l'identit                                                                         | é du donneur avec l'un des                                 |
|   | documents avec photo suivants :                                                                                                    |                                                            |
|   | Carte d'assurance maladie;     Certificat de statut                                                                                           | indien;                                                    |
|   | <ul> <li>Permis de conduire;</li> <li>Permis de port d'au</li> </ul>                                                                          | rme canadien;                                              |
|   | <ul> <li>Passeport;</li> <li>Carte de résident r</li> </ul>                                                                                   | permanent;                                                 |
|   | <ul> <li>Carte des Forces Canadiennes;</li> <li>Carte d'identité ém</li> </ul>                                                                | ise par un corps policier.                                 |
|   | <ul> <li>Document du demandeur d'asile;</li> </ul>                                                                                            |                                                            |
|   | Note : Le permis de conduire et le passeport émis en langue français<br>gouvernementale autre que canadienne est accepté si présence de phote | e ou anglaise par une institution                          |
|   | ne sont pas acceptables.                                                                                                    | les copies electroniques                                   |
| > | Si un donneur se présente avec sa carte de donneur de la SCS ou de la                                                                         | Croix-Rouge, celui-ci doit être                            |
|   | identifié à l'aide d'une des cartes mentionnées ci-haut. Effectuer la reche                                                                   | rche de dossier dans                                       |
|   | ePROGESA tel que spécifié au point 7.10 Donneur avec une carte de Cr                                                                          | roix rouge ou SCS.                                         |
|   | Pour un dossier <b>ePROGESA existant avec photo</b> , il es donneur Héma-Québec (temporaire, plastique ou via inscrire le donneur.            | st permis d'utiliser la carte<br>a l'application web) pour |
|   | Si le donneur a une barrière linguistique, le référer au su<br>Au besoin, interdire le donneur.                                               | perviseur ou son délégué.                                  |

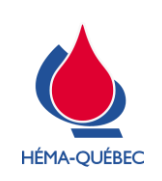

Vigueur : 01-05-2023

Page 6 de 42

| ÉTAPE                                                                                   | RESPONSABLE                         |  |  |
|-----------------------------------------------------------------------------------------|-------------------------------------|--|--|
| 1.1 Identification du donneur                                                           | Personnel formé à<br>l'inscription  |  |  |
| 1.1.1 Identification d'un donneur autologue                                             |                                     |  |  |
| > Pour les femmes mariées résidant hors Québec, utiliser le nom légal et c              | confirmer l'identité avec une carte |  |  |
| avec photo portant ce nom légal.                                                        |                                     |  |  |
| > Pour les femmes mariées résidant au Québec, utiliser seulement le nom à la naissance. |                                     |  |  |
| > Pour les donneurs de moins de 18 ans, la carte d'assurance-maladie est acceptée.      |                                     |  |  |
| 2 Inscription libre-service (Plasmavie et Centre Héma-Québec)                           |                                     |  |  |
|                                                                                         |                                     |  |  |

| ETAPE                                                                                                    | RESPONSABLE                        |  |  |  |
|----------------------------------------------------------------------------------------------------|------------------------------------|--|--|--|
| 2.1 Auto-inscription du donneur                                                                                                 | Personnel formé à<br>l'inscription |  |  |  |
| 2.1.1 Inscription libre-service d'un donneur avec carte Héma-Québec                                                             |                                    |  |  |  |
| > Diriger le donneur vers l'isoloir d'inscription libre-service pour compléter le QMLS                                          |                                    |  |  |  |
| <ul> <li>Saisir avec le lecteur code à barres du QMLS le numéro du donneur, à p<br/>sa carte de donneur Héma-Québec.</li> </ul> | artir de sa carte temporaire ou de |  |  |  |
| <ul> <li>Le donneur complète son questionnaire</li> </ul>                                                                       |                                    |  |  |  |
| > Demander au donneur de lire le dépliant PUB-00047 Don de plasma par                                                           | aphérèse - Ce qu'il faut savoir ou |  |  |  |
| PUB-00048 Plasma Apheresis Donation - What you need to know.                                                                    |                                    |  |  |  |
| > Passer à l'étape d'entrevue de sélection lorsque le donneur a complété s                                                      | on questionnaire.                  |  |  |  |
| L'inscription libre-service est possible seulement si le c<br>une carte de donneur Héma-Québec.                                 | lonneur se présente avec           |  |  |  |
|                                                                                                    |                                    |  |  |  |

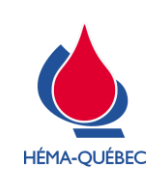

Page 7 de 42

# 3 Inscription – Recherche du dossier

|   | ÉTAPE RESPONSAE                                                                                                    |                                    |  |  |  |
|---|----------------------------------------------------------------------------------------------------|------------------------------------|--|--|--|
|   | 3.1 Ouverture du programme consultation médicale                                                                       | Personnel formé à<br>l'inscription |  |  |  |
|   |                                                                                                    | ·                                  |  |  |  |
|   | <i>L'initialisation du code de collecte doit avoir été faite au<br/>Ouverture d'une collecte mobile / centre fixe.</i> | préalable. Voir l'IDT-00003        |  |  |  |
| > | Accéder à ePROGESA, au programme Consultation médicale.                                                                |                                    |  |  |  |
|   | - Progers - 502 EOPMATION ENV/PONMENT Hama Ovéher à Ovéher Marie Michel Caire - enrogers 01                            |                                    |  |  |  |
|   | Général Collectes Processus Transformation Analyses Gestion des Produits Gestion de l'inventaire                       |                                    |  |  |  |
|   | PROCESSUS DU DON INITIALISATION DE COLLECTE                                                                            |                                    |  |  |  |
|   | PLANIFICATION CONSULTATION MEDICALE Ctri-C                                                                             |                                    |  |  |  |
|   | PRELEVEMENT Ctrl-N<br>ENVOLDES OBJETS                                                                                  |                                    |  |  |  |
|   | APTITUDE au DON Ctrl-A                                                                                                 |                                    |  |  |  |
|   | PLAN DE CONTINGENCE<br>EPURATION FICHIER TAMPON ANP                                                                    |                                    |  |  |  |
|   |                                                                                                    |                                    |  |  |  |
| > | Choisir l'option « Création ».                                                                                         |                                    |  |  |  |
| > | Sélectionner l'imprimante appropriée.                                                                                  |                                    |  |  |  |
|   |                                                                                                    |                                    |  |  |  |
| > | Saisir le code d'initialisation du site (voir Annexe 1).                                                               |                                    |  |  |  |
|   |                                                                                                    |                                    |  |  |  |
|   | S'assurer que le donneur ait lu les documents approprie                                                                | priés selon le type de don         |  |  |  |
|   | <ul> <li>PLIB-00041 Don de sand - Ce qu'il faut sav</li> </ul>                                                         | oir                                |  |  |  |
|   | PLID 00040 Pland denotion What you no                                                                                  |                                    |  |  |  |
|   | <ul> <li>PUB-00042 Blood donation what you need</li> </ul>                                                             | ea to know                         |  |  |  |
|   | <ul> <li>PUB-00043 Don de sang - Ce qu'il faut save</li> </ul>                                                         | oir                                |  |  |  |
|   | <ul> <li>PUB-00044 What you need to know about</li> </ul>                                                              | ut giving blood                    |  |  |  |
|   |                                                                                                    |                                    |  |  |  |
|   | <ul> <li>PUB-00045 Ce que vous devez savoir au si</li> </ul>                                                           | ujet au don autologue              |  |  |  |
|   | <ul> <li>PUB-00046 Autologous blood donation: v</li> </ul>                                                             | what you need to know              |  |  |  |
|   | <ul> <li>PUB-00047 Don de plasma par aphérèse -</li> </ul>                                                             | Ce qu'il faut savoir               |  |  |  |
|   | DIR 00048 Plasma Anharasia Danation                                                                                    | What you need to know              |  |  |  |
|   |                                                                                                    | – what you need to know            |  |  |  |

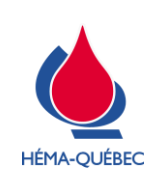

Vigueur : 01-05-2023

Page 8 de 42

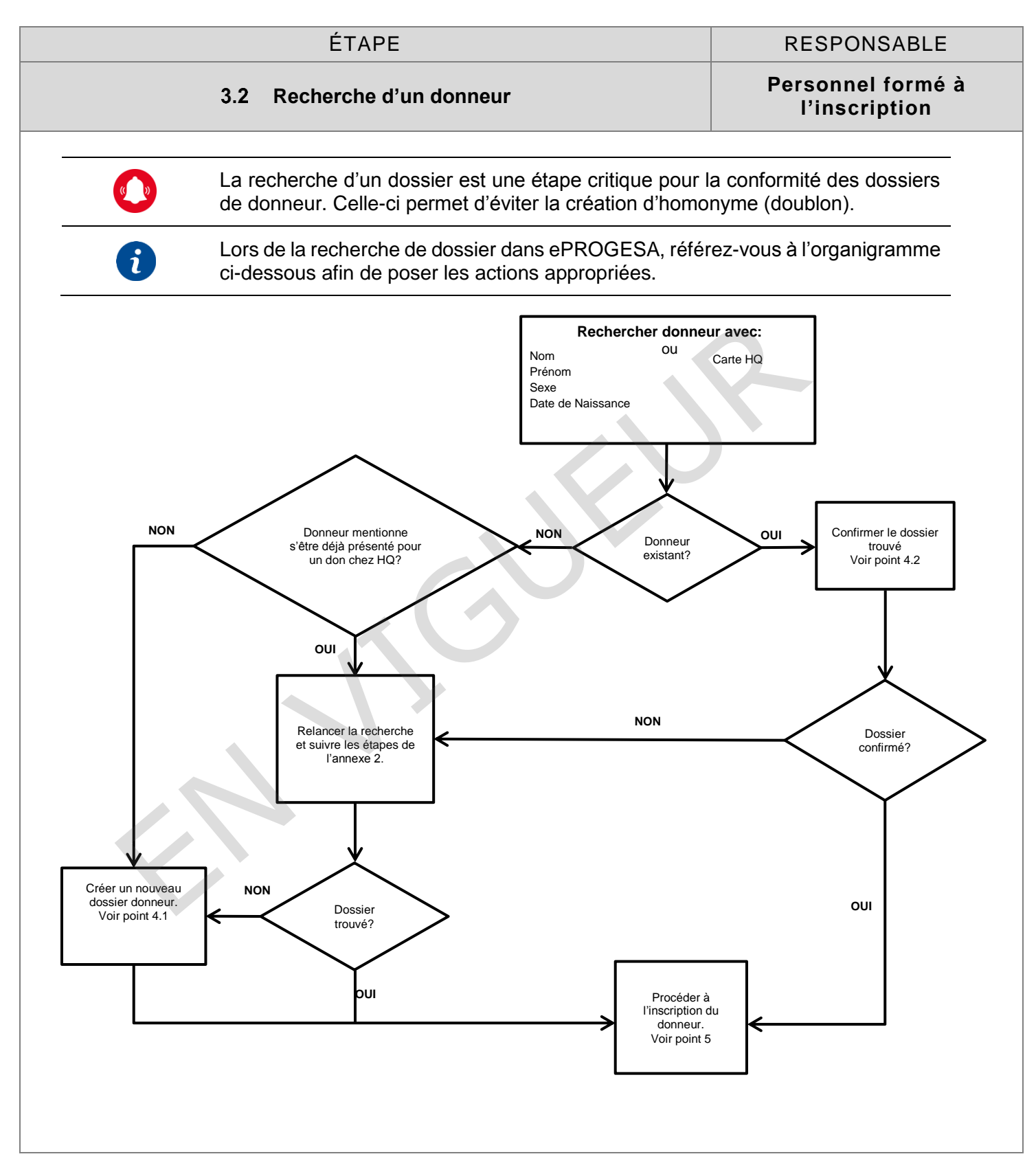

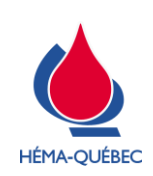

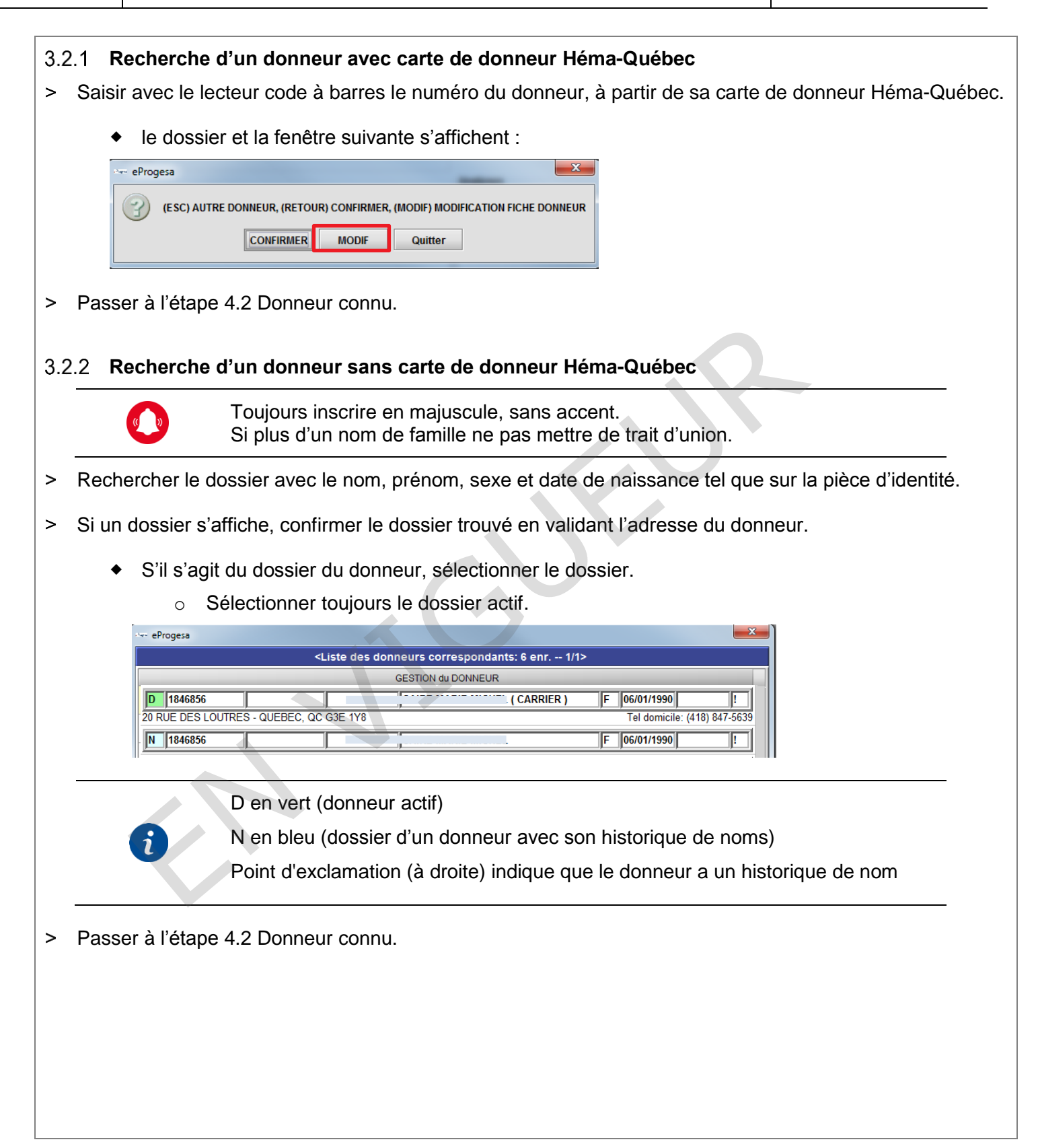

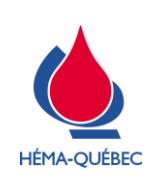

Vigueur : 01-05-2023

Page 10 de 42

| ÉTAPE                                                                                                    | RESPONSABLE |  |  |  |
|----------------------------------------------------------------------------------------------------|-------------|--|--|--|
| 3.2 Recherche d'un donneur Personnel formé à l'inscription                                                                                                    |             |  |  |  |
| 3.2.3 Si aucun dossier ne correspond aux coordonnées saisies :                                                                                                    |             |  |  |  |
| > Le message suivant s'affichera :                                                                                                    |             |  |  |  |
| DONNEUR INEXISTANT - CREATION                                                                                                    |             |  |  |  |
| > Demander au donneur s'il s'est déjà présenté sur un lieu de collecte au Canada :                                                                                    |             |  |  |  |
| <ul> <li>Si sa réponse est oui, consulter l'Annexe 2,</li> <li>Si sa réponse est non, sélectionner OUI. Le programme bascule en <i>Gestion du donneur</i>.</li> </ul> |             |  |  |  |
| > Passer au point 4.1 <i>Nouveau donneur</i> .                                                                                                    |             |  |  |  |

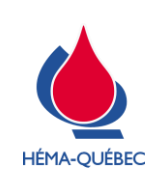

Page 11 de 42

# 4 Dossier du donneur

| ÉTAPE RESPONSABLE                                                                                                    |                                                                                                    |                                                                |                                                                                                    |  |
|----------------------------------------------------------------------------------------------------|----------------------------------------------------------------------------------------------------|----------------------------------------------------------------|----------------------------------------------------------------------------------------------------|--|
| 4.1 Nouveau donneur, création dossier Personnel formé à l'inscription                                                                                                    |                                                                                                    |                                                                |                                                                                                    |  |
| Le programme bascule                                                                                                    | en Gestion du donneur.                                                                                                    |                                                                |                                                                                                    |  |
| Créer le dossier en complétant les champs requis selon le tableau ici-bas :                                                                                                    |                                                                                                    |                                                                |                                                                                                    |  |
| Nom du champ Libellé                                                                                                    |                                                                                                    |                                                                |                                                                                                    |  |
| Monsieur = M(en français) ou Mister = Mr (en anglais)                                                                                                    |                                                                                                    | )                                                              |                                                                                                    |  |
| Titre Madame, Mademoiselle = Mme(en français) ou Miss = Mrs(en angli                                                                                                    |                                                                                                    | = Mrs(en anglais)                                              |                                                                                                    |  |
| Nom                                                                                                    | Sans accent ni caractères spéciaux (ex : ç ou ï)<br>Sans trait d'union entre 2 noms de famille (ex : Tremt                                                                  | olay Gagnon)                                                   |                                                                                                    |  |
| Nom à la naissance<br>(donneur féminin)Avec trait d'union si celui-ci fait partie du nom de famille (ex : St-Jean)<br>Un maximum de 30 caractères pour le champ « Nom »PrénomSans accent ni caractères spéciaux (ex : ç ou ĩ)<br>Trait d'union si le donneur en utilise un, ex : Marie-France |                                                                                                    |                                                                |                                                                                                    |  |
|                                                                                                    |                                                                                                    |                                                                | Sexe       Masculin ou Féminin         Attention :. Bien que les questionnaires soient non genrés, le se champ obligatoire. Les risques receveurs sont captés de façon ider questionnaires (masculin et féminin), mais le sexe est requis pour m donneurs.         Langue       Sélectionner la langue désirée pour le questionnaire. QB (Québec) = Français ou CA (Canada)= Anglais |  |
|                                                                                                    |                                                                                                    |                                                                |                                                                                                    |  |
| Adresse                                                                                                    | Toujours en majuscule, sans accent (voir Annexe 3)                                                                                                    |                                                                |                                                                                                    |  |
|                                                                                                    | Inclus la province et le code postal                                                                                                    |                                                                |                                                                                                    |  |
| Code postal                                                                                                    | Code alpha numérique avec espace. Utiliser la liste e<br>Note : Si le code n'existe pas dans la table ou si le do<br>postal, mettre un «. » de façon temporaire (voir Annes | Progesa au besoin.<br>onneur ne connaît pas son code<br>xe 3). |                                                                                                    |  |
| Numéro de téléphone                                                                                                    | Avec le code régional                                                                                                    |                                                                |                                                                                                    |  |
| Courriel                                                                                                    | Optionnel, si le donneur accepte                                                                                                    |                                                                |                                                                                                    |  |
| Édition carte donneur                                                                                                    | Édition carte donneur mis à « Oui » par défaut pour u                                                                                                    | n nouveau donneur                                              |                                                                                                    |  |
| Affichage diplôme<br>(Page 5)                                                                                                    | Sélectionner « oui », au besoin<br>Affichage Diplôme                                                                                                    |                                                                |                                                                                                    |  |

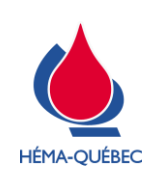

Vigueur : 01-05-2023

Page 12 de 42

| ÉTAPE RESPONSABLE                                                                                                    |                                                                                                    |                                                                              |  |  |
|----------------------------------------------------------------------------------------------------|----------------------------------------------------------------------------------------------------|------------------------------------------------------------------------------|--|--|
| 4.1 Nouveau donneur, création dossier Personnel formé à l'inscription                                                                                                    |                                                                                                    |                                                                              |  |  |
| PVT à privilégier<br>(Page 8)       Vérifier et mettre à jour le type de prélèvement à privilégier (si nécessaire) dans le<br>dossier du donneur pour permettre l'accès au QMLS         PVT a PRIVILEGIER       Image: Allogénique |                                                                                                    |                                                                              |  |  |
| i La<br>qu<br>co                                                                                                    | a langue sélectionnée au dossier du donneur<br>lestionnaire médical. Il y aura un message d'erre<br>impléter le QMLS si un autre choix que QB ou CA a | détermine la langue du<br>ur lorsque le donneur ira<br>été saisi au dossier. |  |  |
| Enregistrer la création                                                                                                    | on du dossier donneur.                                                                                                    |                                                                              |  |  |
| Confirmer «                                                                                                    | OUI ».                                                                                                    |                                                                              |  |  |
| La fenêtre suivante                                                                                                    | s'ouvre :                                                                                                    |                                                                              |  |  |
| eProgesa                                                                                                    | ×                                                                                                    |                                                                              |  |  |
|                                                                                                    | QUE, COMMENTAIRE, INTERDICTIONS, DOSSIER MEDICAL                                                                                                    |                                                                              |  |  |
| NON OUI                                                                                                    |                                                                                                    |                                                                              |  |  |
|                                                                                                    |                                                                                                    |                                                                              |  |  |
| Demender au depreur c'il accente de propire une photo pour con dession :                                                                                                    |                                                                                                    |                                                                              |  |  |
| Demander au donneur s'il accepte de prendre une photo pour son dossier :                                                                                                    |                                                                                                    |                                                                              |  |  |
| <ul> <li>Si le donneur refuse, selectionner « NON »;</li> <li>Si le donneur accente, sélectionner « OUI »;</li> </ul>                                                                                                    |                                                                                                    |                                                                              |  |  |
| <ul> <li>Si le donneur accepte, selectionner « OUI » :</li> <li>Sélectionner « H. Photo donnour » dans les entions présentées:</li> </ul>                                                                                          |                                                                                                    |                                                                              |  |  |
| <ul> <li>Prendre la photo du donneur;</li> </ul>                                                                                                    |                                                                                                    |                                                                              |  |  |
| <ul> <li>Enregistrer la photo;</li> </ul>                                                                                                    |                                                                                                    |                                                                              |  |  |
| <ul> <li>Fermer la fenêtre.</li> </ul>                                                                                                    |                                                                                                    |                                                                              |  |  |
| Le programme bascule à nouveau en Consultation médicale.                                                                                                    |                                                                                                    |                                                                              |  |  |
| Passer au point 5.1 Finalisation de l'inscription.                                                                                                    |                                                                                                    |                                                                              |  |  |
| PI.<br>dir                                                                                                    | Plasmavie et Centre Héma-Québec : Les étapes suivantes sont effectuées directement en entrevue de sélection pour les donneurs avec auto-inscription.  |                                                                              |  |  |

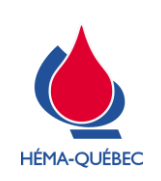

Page 13 de 42

|              | ÉTAPE RESPONSABLE                                                                                                    |                                                         |  |  |  |
|--------------|----------------------------------------------------------------------------------------------------|---------------------------------------------------------|--|--|--|
|              | 4.2 Donneur connu     Personnel formé       l'inscription                                                                                                    |                                                         |  |  |  |
|              | eProgesa 23<br>(ESC) AUTRE DONNEUR, (RETOUR) CONFIRMER, (MODIF) MODIFICATION FICHE DONNEUR<br>CONFIRMER MODIF Quitter                                                                                                    |                                                         |  |  |  |
| ♦<br>> Confi | Le programme bascule vers <i>Gestion du donneur</i> .                                                                                                    |                                                         |  |  |  |
| > Dema       | ander au donneur ses renseignements personnels afin de valider la                                                                                                    | conformité du dossier.                                  |  |  |  |
| •            | Au besoin, effectuer les corrections et/ou les ajouts nécessaires.                                                                                                    |                                                         |  |  |  |
| •            | Confirmer la langue inscrite au dossier avec le donneur.                                                                                                    |                                                         |  |  |  |
| •            | Au besoin, ajouter ou modifier la photo au dossier avec l'accord                                                                                                    | du donneur.                                             |  |  |  |
|              | Pour les modifications de nom et prénom, seuls les changements mineurs<br>concernant une erreur d'orthographe peuvent être effectués sans aviser le<br>gestionnaire. Par exemple, il est possible de retirer les caractères spéciaux dans<br>le nom et le prénom lorsqu'une preuve (pièce d'identité) est disponible. |                                                         |  |  |  |
|              | Il est aussi possible de modifier le nom de jeune fille lorsqu'une photo est présente<br>au dossier du donneur, à l'aide des nouvelles informations présentes sur la pièce<br>d'identité.                                                                                                    |                                                         |  |  |  |
|              | Pour toute autre modification ou pour une modificatio doit être effectué avec une non-conformité. Aviser le ge                                                                                                    | n du sexe, le changement<br>estionnaire ou son délégué. |  |  |  |
|              | Si le donneur n'a pas toutes ses données démographiques, ce dernier peut tout de même donner si des informations présentes au dossier nous permette de le contacter.                                                                                                    |                                                         |  |  |  |
| > Une f      | ois la vérification terminée et confirmée, choisir « Quitter ».                                                                                                    |                                                         |  |  |  |

• Le programme bascule à nouveau en Consultation médicale.

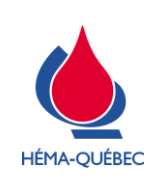

Vigueur : 01-05-2023

Page 14 de 42

## 5 Inscription du don du jour

| ÉTAPE                             | RESPONSABLE                        |
|-----------------------------------|------------------------------------|
| 5.1 Finalisation de l'inscription | Personnel formé à<br>l'inscription |

> En Consultation médicale dans l'onglet Inscription, confirmer les champs en appuyant sur « ENTRÉE » jusqu'au champ Type de prélèvement.

| NUMERO de DON<br>NUMERO de DON<br>NUMERO de DON<br>NUMERO de DONNEUR<br>1846855<br>NOM<br>CARRIER<br>SEXE<br>PRENOM<br>MARE<br>SEXE<br>SEXE<br>Masculin © ferminin<br>DATE de NAISSANCE<br>080011990<br>Macription<br>RAISSANCE<br>080011990<br>Macription<br>RAISSANCE<br>080011990<br>Macription<br>RAISSANCE<br>080011990<br>Macription<br>RAISSANCE<br>080011990<br>Macription<br>RAISSANCE<br>080011990<br>Macription<br>RAISSANCE<br>080011990<br>Macription<br>RAISSANCE<br>080011990<br>Macription<br>RAISSANCE<br>CONSTITUTION<br>RAISSANCE<br>CONSTITUTION<br>RAISSANCE<br>RAISSANCE<br>RAISSA |                      | CONSUL                              | TATION MEDICALE ( ctpmedic_d ) | CREATION | MAN MAK OVO                    |
|----------------------------------------------------------------------------------------------------|----------------------|-------------------------------------|--------------------------------|----------|--------------------------------|
| NUMERO de DON<br>NUMERO de DON<br>NUMERO de DONNEUR<br>NUMERO de DONNEUR<br>NOM CARRIER<br>SUTIS<br>BARCELO<br>PREMOM<br>MARE<br>SEXE<br>Basculin © Formunin<br>DATE de NAISSANCE<br>06:01/1990 @ @ (Prançais - Age: 29)<br>Inscription<br>Analyses<br>Analyses<br>Analyses<br>Cutter<br>Analyses<br>Cutter<br>Analyses<br>Cutter<br>Cutter<br>Cutte                                                                                                   |                      |                                     |                                |          | MAR-STS<br>INTERNATIONAL GROUP |
| NUMERO de DONNEUR 184856<br>NOM CARRIER KARRIER)<br>Suffixe<br>PREIOM MARE<br>SEXE 0 Lascuin © Formunio<br>DATE de MAISSANCE 0501/1990 @ @ (Français - Age: 29)<br>Inscription<br>Entrovue<br>Associat A<br>GROUPEMENT<br>LEU de COLLECTE<br>05001/1990 @ @ (Français - Age: 29)<br>Inscription<br>Associat A<br>DONNEUR PREION<br>DATE PRELVYEMENT<br>DE de PRELVYEMENT<br>DE de PATIENT<br>COLUMERS (ALS)<br>COLUMERS (ALS)<br>COLUM                                                                                                    | NUMERO de DON        |                                     |                                |          | eProgesa                       |
| NOM CARRIER   Suffixe   PREIOM   MARIE   SSKE   Dafte de NASSANCE   060/1990   Inscription   Entrowwe   Able de NASSANCE   060/1990   Inscription   Entrowwe   Able de NASSANCE   060/1990   Inscription   Entrowwe   Able de NASSANCE   060/1990   Inscription   Entrowwe   Able de NASSANCE   060/1990   Inscription   1000   1000   1000   1000   1000   1000   1000   1000   1000   1000   1000   1000   1000   1000   1000   1000   1000   1000   1000   1000   1000   1000   1000   1000   1000   1000   1000   1000   1000   1000   1000   1000   1000   1000   1000   1000   1000   1000   1000   1000   1000   1000   1000   1000   1000   1000   1000   1000   1000   1000   1000   1000 </th <th>NUMERO de DONNEUR</th> <th>1846856</th> <th></th> <th></th> <th>27/03/2019 16:37:14</th>                                                                                                    | NUMERO de DONNEUR    | 1846856                             |                                |          | 27/03/2019 16:37:14            |
| Suffixe<br>PREILON MARIE<br>SEXE Masculin Ferminal<br>DATE de NAISSANCE 06:01:1990 @ Français - Age: 29)<br>Inscription<br>Inscription<br>Analyses<br>Analyses                                                                                                    | NOM                  | CARRIER                             | (CARRIER)                      |          |                                |
| PREINOM       MARIE         SEXE       Inscription         Inscription       Entrowne         Analyses       Inscription         Inscription       Entrowne         AssOcta A         GROUPFMENT       Inscription         LieU de COLLECTE       DTROO _ 3 Rivière         AssOcta TON       Inscription         Date PRELEVEMENT       Inscription         TYPE de PRELEVEMENT       Inscription         UNIN RESERVE       Doin mis fonction. Analyses         No de PATIENT       Inscription         Construction       Inscription         Association       Inscription         Construction       Inscription         Construction       Inscription         Construction       Inscription         Construction       Inscription         Construction       Inscription         Construction       Inscription         Construction       Inscription         Construction       Inscription         Construction       Inscription         Construction       Inscription         Construction       Inscription         Construction       Inscription         Construction       Inscription                                                                                                    | Suffixe              |                                     |                                |          |                                |
| SEXE Mascular @ Ferminal Analyses Age: 29 Analyses Age: 29 Analyses Age: 29 Analyses Age: 29 Analyses Age: 29 Analyses Age: 29 Analyses Age: 29 Analyses Age: 29 Analyses Age: 29 Analyses Age: 20 Analyses Age: 20 Analyses Age: 2                                                                                                    | PRENOM               | MARIE                               |                                |          |                                |
| DATE de NAISSANCE 06:01/1990                                                                                                    | SEXE                 | 🔿 Masculin 🔘 Feminin                |                                |          | Apercu                         |
| Inscription     Analyses     Outter       ASSOLER     Demonstration     Control       ASSOLER     Demonstration     Control       ASSOLER     Demonstration     Control       ASSOLATION     Demonstration     Control       Date discription     27/03/2019     Control       DATE PRELEVEMENT     Demonstration     Control       Instruction     Control     Control       TYPE de PRELEVEMENT     Demonstration     Control       Control     Control     Control       Control     Control     Control <td< td=""><td>DATE de NAISSANCE</td><td>06/01/1990 🖉 🧹 (Français - Age: 29)</td><td></td><td></td><td>Alde</td></td<>                                                                                                    | DATE de NAISSANCE    | 06/01/1990 🖉 🧹 (Français - Age: 29) |                                |          | Alde                           |
| ASSOCIATION<br>GROUPEMENT<br>LUI de COLLECTE<br>ASSOCIATION<br>Date d'inscription<br>DATE PRELEVEMENT<br>HEURE D'INSCRIPTION<br>HEURE D'INSCRIPTION                                                                                                    | Inscription Entrevue |                                     |                                | Analyses | Quitter                        |
| GROUPERINT<br>LIEU de COLLECTE<br>SSOCATION<br>Date d'inscription<br>2763/2019<br>DATE PRELEVEMENT<br>HEURE D'INSCRIPTION<br>16:36<br>VPG de PRELEVEMENT<br>DOM RE SERVE<br>No de PATIENT<br>COLSTIDUIRARE, (AIL-1)<br>COLSTIDUIRARE, (AIL-1)<br>COLS                                                                                                    | ASSUCIE A            |                                     |                                |          |                                |
| LIEU de COLLECTE OTRODO Revières<br>ASSOCIATION                                                                                                    | GROUPEMENT           |                                     |                                |          |                                |
| ASSOCIATION<br>Date d'inscription 27032019<br>Date d'inscription 27032019<br>Date PRELEVEMENT<br>HEURE D'INSCRIPTION 16:36<br>TYPE de PRELEVEMENT<br>DOIN RESERVE<br>DOIN DE PATIENT<br>DOIN RESERVE<br>DOIN DE DATE DI DOIN (ALLE)<br>DOIN RESERVE<br>DOIN DE DATE DI DOIN (ALLE)<br>DOIN DE DATE DI DOIN (ALLE)<br>DOIN RESERVE<br>DOIN DE DATE DI DOIN (ALLE)<br>DOIN RESERVE<br>DOIN DE DATE DI DOIN (ALLE)<br>DOIN DE DATE DI DOIN (ALLE)<br>DOIN DE DATE DI DOIN (ALLE)<br>DOIN DE DATE DI DOIN (ALLE)<br>DOIN DE DATE DI DOIN (ALLE)                                                                                                    | LIEU de COLLECTE     | QTROO 3-Rivières                    |                                |          |                                |
| Date Date Charles (All - 2) Constants (All - 2) Constants (All - 2                                                                                                    | ASSOCIATION          |                                     |                                |          |                                |
| No de PATIENT                                                                                                    |                      | 27/03/2019                          |                                |          |                                |
| TYPE de PRELEVEMENT 16:36 TYPE de PRELEVEMENT NO de PATIENT OUR MESERVE OUR OUR MESERVE OUR OUR MESERVE OUR OUR OUR OUR OUR OUR OUR OUR OUR OUR                                                                                                    |                      |                                     |                                |          |                                |
| OUR RESERVE         Doc           No de PATIENT                                                                                                    | TYDE do DREI EVEMENT | 16:36                               |                                |          |                                |
| No de PATIENT   ORISTORIARE (AR-5)  ORISTORIARE (AR-5)  ANALYSES SUPPLEMENTARES (AR-2)  ORISTORIA (AR-5)  ORISTORIA (AR-5)  ORISTORIA (AR-                                                                                                    | DON RESERVE          |                                     |                                |          |                                |
| OUESTIONIARE         OLE HISTOROU:         AU-0           ANALYSES SUPPLEMENTARES         (AI-2)         VAU DOIS         (AI-6)                                                                                                    | No de PATIENT        |                                     |                                |          |                                |
| ARALYSES SUPPLEMENTARES (AR.2) VISUDORS (AR.6)                                                                                                    | 0                    | UESTIONNAIRE (Alt-1)                | DON HISTORIQUE (AIL-5)         |          |                                |
|                                                                                                    |                      | ES SUPPLEMENTAIRES (Alt-2)          | VISU DONS (Alt-6)              |          |                                |
|                                                                                                    | l II                 | NTERDICTIONS (AIT-4)                | PRODUITS DEMANDES (Alt-8)      |          |                                |

- > Choisir le type de prélèvement approprié. Utiliser la liste ePROGESA au besoin. Se référer au type de don prévu sur la grille de rendez-vous pour les donneurs de produits par aphérèse.
- > Choisir « NON » au champ *Don réservé* s'il ne s'agit pas d'un don réservé.

Le champ *Don réservé* est utilisé seulement pour des dons ciblés. (voir section 6. *Dons ciblés*)

> Enregistrer l'inscription, ePROGESA affichera alors cette fenêtre :

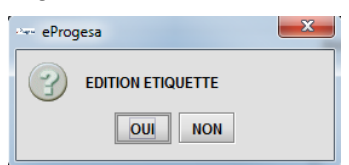

- > Répondre « OUI » pour imprimer l'étiquette d'identification du donneur lorsque nécessaire.
  - L'étiquette est obligatoire dans le cas où le donneur n'a pas sa carte de donneur Héma-Québec.

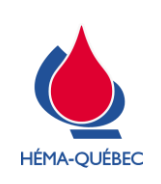

Vigueur : 01-05-2023

Page 15 de 42

|   | ÉTAPE RESPONSABLE                                                                                                    |                                                                                                    |  |  |  |  |
|---|----------------------------------------------------------------------------------------------------|----------------------------------------------------------------------------------------------------|--|--|--|--|
|   | 5.1 Finalisation de l'inscription                                                                                                    | Personnel formé à<br>l'inscription                                                                 |  |  |  |  |
| > | Sélectionner l'imprimante appropriée.                                                                                                    |                                                                                                    |  |  |  |  |
| > | Apposer l'étiquette sur le bracelet.                                                                                                    |                                                                                                    |  |  |  |  |
| > | Confirmer le type de prélèvement dans l'onglet Entrevue.                                                                                                    |                                                                                                    |  |  |  |  |
| > | À la fenêtre suivante, sélectionner « Continuer ».                                                                                                    |                                                                                                    |  |  |  |  |
|   | Progesa     Choisir "QMLS sur ce Poste" si le donneur va compléter le Questionnaire Medical en Libre Service sur ce poste.     Choisir "QML S-lsoloir" si le donneur a compléte le Questionnaire Medical en Libre Service sur le Web.     Choisir "QML S-lsoloir" si le donneur va compléter le Questionnaire Medical en Libre Service dans un isoloir.     Choisir Continuer pour répondre aux questions ou Aucun pour sauter le questionnaire médical.     QML S sur ce poste/QML S-Web     QML S-lsoloir     Continuer     Aucun | 2-                                                                                                 |  |  |  |  |
| > | Sélectionner le « Groupe 1 ».                                                                                                    |                                                                                                    |  |  |  |  |
|   | Choisir un groupe de questions à compléter<br>Groupe1 Groupe2                                                                                                    |                                                                                                    |  |  |  |  |
|   | Selon le fonctionnement établi, il est possible d'ef<br>d'hémoglobine ainsi que la saisie du poids et de la tail<br>l'entrevue de sélection.                                                                                                    | fectuer la prise du taux<br>le à l'inscription ou lors de                                          |  |  |  |  |
| > | S'il s'agit d'un don de sang total, effectuer la prise du taux d'hémoglobine                                                                                                    | e (voir Annexe 4).                                                                                 |  |  |  |  |
|   | <ul> <li>Pour un autre type de don ou si la prise du taux d'hémogle<br/>Sélectionner « Enreg +Quitter » et diriger le donneur vers le QML</li> </ul>                                                                                                    | obine est effectuée à l'entrevue,<br>S ou à l'entrevue de sélection.                               |  |  |  |  |
| > | Saisir la valeur d'hémoglobine affichée sur l'appareil et appuyer sur « EN                                                                                                    | ITRÉE ».                                                                                           |  |  |  |  |
|   | <ul> <li>Si le donneur est interdit, lui remettre les informations pertinentes (voir Annexe 5).</li> </ul>                                                                                                    |                                                                                                    |  |  |  |  |
|   | Si le taux d'hémoglobine est hors norme, l'in automatiquement par le système une fois le <i>Groupe 1</i>                                                                                                    | terdiction sera générée<br>enregistré.                                                             |  |  |  |  |
|   | <i>i</i><br>S'il s'agit d'une femme noire sur une collecte cible<br>Programme femme noire (FN) - Prise du taux d'hb à<br>Programme femme noire (FN) - Prise du taux d'hb à<br>processus approprié.                                                                                                    | e, consulter l'IDT-00011<br><i>'inscription</i> ou l'IDT-00012<br><i>l'entrevue</i> en fonction du |  |  |  |  |
|   | Programme remme noire (FN) - Prise du taux d'hb à l<br>Programme femme noire (FN) - Prise du taux d'hb à<br>processus approprié.                                                                                                    | <i>Inscription</i> ou FDT-(<br><i>l'entrevue</i> en fonctio                                        |  |  |  |  |

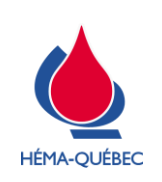

Ž

IDT-00004[11]

Vigueur : 01-05-2023

Page 16 de 42

|                                                                              | ÉTAPE                                                       | RESPONSABLE |  |  |
|------------------------------------------------------------------------------|-------------------------------------------------------------|-------------|--|--|
| 5.1 Finalisation de l'inscription Personnel for l'inscript                   |                                                             |             |  |  |
| Au besoin, saisir la taille (cm) et le poids (kg) du donneur.                |                                                             |             |  |  |
| <ul> <li>Faire la conversion au système métrique (voir Annexe 6).</li> </ul> |                                                             |             |  |  |
|                                                                              | modifiée seulement une fois<br>ue de sélection. Voir Annexe |             |  |  |

| ÉTAPE                                                  | RESPONSABLE                        |
|--------------------------------------------------------|------------------------------------|
| 5.2 QMLS complété sur le web                           | Personnel formé à<br>l'inscription |
| Le donneur peut se présenter avec le formulaire en ver | sion papier ou sur un outil        |

- > Vérifier sur le formulaire que les noms, prénom, sexe et date de naissance sont identiques aux informations inscrites à son dossier dans ePROGESA.
  - Au besoin, faire une mise à jour des données dans ePROGESA tel que décrit au point 4.2.
- > S'assurer que la date d'expiration du formulaire n'est pas dépassée.

portable (téléphone, tablette, etc.).

- Le questionnaire Web doit être complété la journée même du don.
- > Si les informations du formulaire sont conformes, diriger le donneur à l'entrevue de sélection.
- > Si les informations sont discordantes, diriger le donneur vers le QMLS afin qu'il complète à nouveau son questionnaire.
  - Rejeter le formulaire complété sur le web.

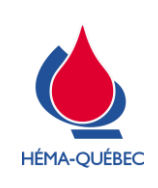

Vigueur : 01-05-2023

Page 17 de 42

# 6 Dons ciblés

|                                                                                                    | ÉTAPE RESPONSABLE                                                                                                    |                                 |                               |                                                                              |  |  |
|----------------------------------------------------------------------------------------------------|----------------------------------------------------------------------------------------------------|---------------------------------|-------------------------------|------------------------------------------------------------------------------|--|--|
|                                                                                                    | 6.1 Inscription pour un don ciblé Personnel formé à l'inscription                                                                                                    |                                 |                               |                                                                              |  |  |
| >                                                                                                    | Inscrire le don                                                                                                    | neur selon la procédure habi    | tuelle, à l'exception des 3 c | champs suivants qui doivent être                                             |  |  |
|                                                                                                    | documentés se                                                                                                    | elon le type de don et selon le | tableau ci-dessous.           |                                                                              |  |  |
|                                                                                                    | TYPE de P<br>DON RESE<br>No de PAT                                                                                                    | RELEVEMENT                      |                               |                                                                              |  |  |
|                                                                                                    |                                                                                                    |                                 |                               |                                                                              |  |  |
| TYPE DE     DON AUTOLOGUE (1)     DON DIRIGÉ (3)     PLAQUETTE APHÉRÈS<br>(HLA) (5-9-B-E)       PRÉLÈVEMENT     GRANULOCYTES (6<br>DON DÉSIGNÉ (2) |                                                                                                    |                                 |                               | PLAQUETTE APHÉRÈSE<br>(HLA) (5-9-B-E)<br>GRANULOCYTES (6)<br>DON DÉSIGNÉ (2) |  |  |
| DON RÉSERVÉ Confirmer Autotransfusion Confirmer Dirigé                                                                                             |                                                                                                    | Confirmer Dirigé                | Sélectionner OUI              |                                                                              |  |  |
| No de PATIENT II s'affichera automatiquement Saisir le numéro du patient Saisir le numéro du patient                                               |                                                                                                    | Saisir le numéro du patient     |                               |                                                                              |  |  |
| >                                                                                                    | > Une fois l'inscription complétée, appuyer sur la touche ENREG (F7) à droite de l'écran, une fenêtre de<br>réservation de produit peut s'afficher en fonction du type de prélèvement. Compléter la réservation de<br>produits selon le tableau ci-dessous.                                                                                                    |                                 |                               |                                                                              |  |  |
|                                                                                                    |                                                                                                    |                                 |                               |                                                                              |  |  |
|                                                                                                    | Image: Prod.     Qualifica     Qualifica     Qualifica     Qualifica     Libelle     De     Fait        1     Image: Prod.     Image: Prod. |                                 |                               |                                                                              |  |  |
|                                                                                                    |                                                                                                    |                                 |                               |                                                                              |  |  |

| CHAMPS                               | DON AUTOLOGUE                                                                                      | DON DIRIGÉ                                                            | PLAQUETTE APHÉRÈSE (HLA)<br>GRANULOCYTES<br>DON DÉSIGNÉ                                                                                                    |
|--------------------------------------|----------------------------------------------------------------------------------------------------|-----------------------------------------------------------------------|----------------------------------------------------------------------------------------------------|
| Fenêtre<br>Réservation<br>du produit | Aucune action,<br>la réservation<br>se fait auto-<br>matiquement.<br>La fenêtre<br>n'apparaît pas. | Fermer la fenêtre,<br>la réservation se<br>fait automatique-<br>ment. | <ul> <li>Saisir le code de produit inscrit sur la grille de<br/>rendez-vous</li> <li>Appuyer 2 fois sur [Enter]</li> <li>Saisir «1» au champ Demande</li> <li>Saisir «X» (en majuscule) au champ Réservé</li> <li>Appuyer sur [Enter] si 2<sup>e</sup> produit à réserver</li> <li>Appuyer 2 fois sur [Enter] pour enregistrer et sortir</li> </ul> |

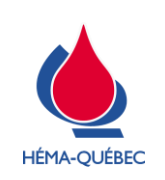

Vigueur : 01-05-2023

Page 18 de 42

| ÉTAPE                                                                                                    | RESPONSABLE                                                                         |
|----------------------------------------------------------------------------------------------------|-------------------------------------------------------------------------------------|
| 6.1 Inscription pour un don ciblé                                                                                                    | Personnel formé à<br>l'inscription                                                  |
| <ul> <li>Pour les plaquettes par aphérèse avec deux produi différents, seule la réservation du produit pour le premie cette étape (selon la grille de rendez-vous).</li> <li>La réservation du produit pour le deuxième patient est e l'étiquetage selon les informations inscrites sur le INF</li> </ul>                                                                                                    | its pour deux receveurs<br>er patient est effectuée à<br>ffectuée par le service de |
| Centre hospitalier qui sera annexé au produit.                                                                                                    |                                                                                     |
|                                                                                                    |                                                                                     |
| ÉTAPE                                                                                                    | RESPONSABLE                                                                         |
| 6.2 Complétion du IND-00192                                                                                                    | Superviseur ou son remplaçant                                                       |
| <ul> <li>&gt; Compléter le IND-00192 Produit réservé – Centre hospitalier selon les étapes suivantes dans ePROGESA :</li> <li>Sélectionner : <ul> <li>Collectes</li> <li>Planification</li> <li>Gestion du patient</li> <li>Saisir votre NIP</li> <li>Choisir l'option Interrogation</li> <li>Saisir le # du patient 2 figurant sur la grille de rendez-vous et peser sur ENTER</li> <li>Les informations que nous avons besoin figureront dans l'en-tête du dossier du patient</li> </ul> </li> <li>&gt; Remettre le IND-00192 Produit réservé – Centre hospitalier au personnel infirmier.</li> </ul> |                                                                                     |

# 7 Situations particulières

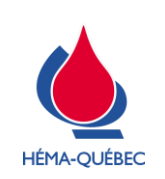

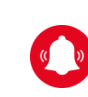

Pour toute particularité au dossier ou aide apportée au donneur, documenter la situation en ajoutant un commentaire au dossier ePROGESA du donneur.

L'utilisation d'un interprète est interdite à l'exception d'un don pour un donneur sourd et/ou muet, d'une collecte ciblée avec interprète ou pour un don autologue. (voir le point approprié ci-dessous).

| ÉTAPE                                                                                                    | RESPONSABLE                        |  |
|----------------------------------------------------------------------------------------------------|------------------------------------|--|
| 7.1 Modification à l'inscription                                                                              | Personnel formé à<br>l'inscription |  |
| 7.1.1 Modification une fois la consultation médicale complétée                                                |                                    |  |
| > Accéder à ePROGESA, au programme <i>Inscription du donneur</i> .                                            |                                    |  |
| > Sélectionner l'option « Modification ».                                                                     |                                    |  |
| > Saisir le numéro de donneur ou rechercher le donneur avec son nom, pre                                      | énom, sexe et date de naissance.   |  |
| > Sélectionner le champ approprié qui doit être modifié.                                                      |                                    |  |
| Il est important de modifier ou supprimer la réservation compléter l'entrevue de sélection.                   | lors d'une erreur avant de         |  |
| 7.1.2 Modification du type de prélèvement AVANT la confirmation du questionnaire médical                      |                                    |  |
| > Modifier le type de prélèvement.                                                                            |                                    |  |
| > Confirmer au champ DON RÉSERVÉ la réponse appropriée :                                                      |                                    |  |
| <ul> <li>Allogénique – NON</li> </ul>                                                                         |                                    |  |
| <ul> <li>Autologue – AUTOTRANSFUSION</li> <li>División – DIPLOÉ</li> </ul>                                    |                                    |  |
| <ul> <li>Dirige – DIRIGE</li> <li>Désigné – OLU</li> </ul>                                                    |                                    |  |
|                                                                                                    |                                    |  |
| 7.1.3 Modification du type de prélèvement APRÈS la confirmation du questionnaire médical (en collecte mobile) |                                    |  |
| > Aviser le gestionnaire ou son délégué.                                                                      |                                    |  |
| > Initier une non-conformité.                                                                                 |                                    |  |

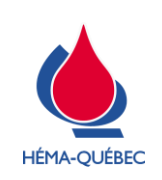

#### **INSCRIPTION D'UN DONNEUR**

IDT-00004[11]

Vigueur : 01-05-2023

Page 20 de 42

|                     | ÉTAPE                                                                                                    | RESPONSABLE                        |  |
|---------------------|----------------------------------------------------------------------------------------------------|------------------------------------|--|
|                     | 7.2 Modification des données personnelles sans don                                                                                                    | Personnel formé à<br>l'inscription |  |
|                     | Toute modification au <u>nom, prénom, sexe et date de r</u><br>le donneur en personne.                                                                       | naissance doit se faire par        |  |
| >                   | > Pour toute modification du sexe au dossier à la suite d'une erreur lors de la création, aviser le superviseur<br>pour la vérification des dons antérieurs. |                                    |  |
| Ce                  | entres fixes :                                                                                                    |                                    |  |
| >                   | Identifier le donneur selon le point 1.1 Identification du donneur.                                                                                          |                                    |  |
| >                   | > Effectuer les modifications au dossier du donneur dans ePROGESA au programme Gestion du donneur.                                                           |                                    |  |
| Collectes mobiles : |                                                                                                    |                                    |  |
| >                   | > Identifier le donneur selon le point 1.1 Identification du donneur.                                                                                        |                                    |  |
| >                   | > Compléter le FRM-00010 Demande de modification de renseignements personnels.                                                                               |                                    |  |
| >                   | > Acheminer le formulaire au SCD.                                                                                                    |                                    |  |

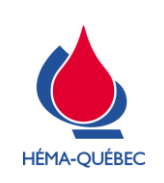

Vigueur : 01-05-2023

Page 21 de 42

| ÉTAPE                                                                                                    |                                                                                                    | RESPONSABLE                                                                                       |
|----------------------------------------------------------------------------------------------------|----------------------------------------------------------------------------------------------------|---------------------------------------------------------------------------------------------------|
| 7.3 Donneur avec typage I                                                                                                    | ILA/HPA                                                                                                    | Personnel formé à<br>l'inscription                                                                |
| Afin de diversifier le Reg<br>besoins en plaquettes, les<br>vous à se présenter dans<br>effectué. Ils seront identifié                                                                                                    | stre de donneurs typés H<br>donneurs sont ciblés et invité<br>les centres Globule afin q<br>s à cet effet sur la grille de r | LA/HPA pour d'éventuels<br>és par le centre de rendez-<br>ue ce typage puisse être<br>endez-vous. |
| Typage HLA                                                                                                    |                                                                                                    |                                                                                                   |
| > Initier le ENR-00338 Demande de typage Hi                                                                                                    | A                                                                                                    |                                                                                                   |
| > Compléter la section « Prélèvement » Plaqu                                                                                                    | Compléter la section « Prélèvement » Plaquette par aphérèse :                                                                |                                                                                                   |
| <ul> <li>Cocher « Plaquettes par aphérèse »</li> </ul>                                                                                                    | <ul> <li>Cocher « Plaquettes par aphérèse » 2 tubes 3 mL EDTA (bouchon MAUVE).</li> </ul>                                    |                                                                                                   |
| > Compléter la section « Description du donne                                                                                                    | ur » ePROGESA :                                                                                                    |                                                                                                   |
| <ul> <li>Apposer une étiquette d'identification du donneur</li> <li>Inscrire la date de naissance</li> </ul>                                                                                                    |                                                                                                    |                                                                                                   |
| Typage HPA                                                                                                    |                                                                                                    |                                                                                                   |
| > Initier le ENR-00711 Requête interne s'il n'a                                                                                                    | pas déjà été complété par le                                                                                                 | e centre de rendez-vous                                                                           |
| > Remettre le formulaire au personnel infirmie                                                                                                    |                                                                                                    |                                                                                                   |
| <ul> <li>Compléter la section « Prélèvement » Plaquette par aphérèse : <ul> <li>Cocher « Plaquettes par aphérèse » 2 tubes 3 mL EDTA (bouchon MAUVE).</li> </ul> </li> <li>Compléter la section « Description du donneur » ePROGESA : <ul> <li>Apposer une étiquette d'identification du donneur</li> <li>Inscrire la date de naissance</li> </ul> </li> <li>Typage HPA <ul> <li>Initier le ENR-00711 Requête interne s'il n'a pas déjà été complété par le centre de rendez-vous</li> <li>Remettre le formulaire au personnel infirmier</li> </ul> </li> </ul> |                                                                                                    |                                                                                                   |

|   | ÉTAPE                                                                                                    | RESPONSABLE                        |
|---|----------------------------------------------------------------------------------------------------|------------------------------------|
|   | 7.4 Réimpression d'une étiquette d'identification                                                                                 | Personnel formé à<br>l'inscription |
|   | <i>L'option Aperçu</i> est située à droite de l'écran ePROGESA en tout temps. Celle-ci permet de relancer la dernière impression. |                                    |
| > | Accéder à ePROGESA, au programme Inscription du donneur.                                                                          |                                    |
| > | Sélectionner l'option « Réédition ».                                                                                              |                                    |

> Saisir le numéro de donneur ou rechercher le donneur avec son nom, prénom, sexe et date de naissance.

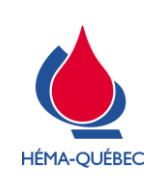

Page 22 de 42

| ÉTAPE                                                                                                    | RESPONSABLE                                                                              |  |
|----------------------------------------------------------------------------------------------------|------------------------------------------------------------------------------------------|--|
| 7.4 Réimpression d'une étiquette d'identification                                                                                                    | Personnel formé à<br>l'inscription                                                       |  |
| Pépendro « OIII » pour obtonir l'étiquette d'identification du denneur                                                                                                    | '                                                                                        |  |
| > Repondre « OOI » pour obtenir reliquette didentification du donneur.                                                                                                    |                                                                                          |  |
| <ul> <li>Sélectionner l'imprimante appropriée.</li> </ul>                                                                                                    |                                                                                          |  |
|                                                                                                    |                                                                                          |  |
| ÉTAPE                                                                                                    | RESPONSABLE                                                                              |  |
| 7.5 Gestion des homonymes                                                                                                    | Personnel formé à<br>l'inscription                                                       |  |
| <i>i</i> Il s'agit de 2 ou plusieurs dossiers qui auraient été créé                                                                                                    | es pour un même donneur.                                                                 |  |
| > Vérifier s'il y a présence d'interdiction dans chacun des dossiers.                                                                                                    |                                                                                          |  |
| > S'il n'y a aucune interdiction active, procéder à l'inscription avec le dos                                                                                                    | ssier le plus récent.                                                                    |  |
| Passer à la section 4.2 Donneur connu.                                                                                                    |                                                                                          |  |
| > S'il y a une interdiction active dans l'un des dossiers, quitter l'inscriptio                                                                                                    | S'il y a une interdiction active dans l'un des dossiers, quitter l'inscription en cours. |  |
| <ul> <li>Avec l'accord du donneur, transmettre ses coordonnées (nom, prénom et numéro de téléphone)<br/>au service à la clientèle-donneurs pour la mise à jour du dossier et la vérification de<br/>l'admissibilité.</li> </ul> |                                                                                          |  |
|                                                                                                    |                                                                                          |  |

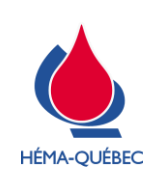

Page 23 de 42

|   | ÉTAPE                                                                                                    | RESPONSABLE                                     |
|---|----------------------------------------------------------------------------------------------------|-------------------------------------------------|
|   | 7.6 Donneur trans, non binaire ou en processus de transition                                                                                                    | Personnel formé à<br>l'inscription              |
| > | Nouveau donneur : Inscription selon le processus habituel.                                                                                                    |                                                 |
| > | Donneur connu : Inscription selon le processus habituel.                                                                                                    |                                                 |
| > | > Si le donneur a une carte d'admissibilité PUB-00088 Carte d'admissibilité ou PUB-00089 Carte<br>d'admissibilité (version anglaise) :                                                                                                 |                                                 |
| > | > Consulter le dossier médical pour obtenir les informations relatives à l'admissibilité et l'inscription du<br>donneur avec le personnel formé à cet effet, s'il y a lieu.                                                            |                                                 |
|   | Si un donneur connu a effectué des changements légaux depuis le dernier don (pièces identité modifiées) : Aviser le gestionnaire ou son délégué. Le changement doit être fait via une non-conformité, tel que décrit à la section 4.2. |                                                 |
| > | Personne non binaire, ayant le sexe X sur la pièce d'identité présentée :                                                                                                    |                                                 |
|   | <ul> <li>Nouveau donneur : Inscription selon le processus habituel. P<br/>champ « sexe » : demander à la personne son sexe assigné à la</li> </ul>                                                                                     | uisque le X ne peut être saisi au<br>naissance. |
|   | <ul> <li>Donneur connu : Inscription selon le processus habituel. Puisque le X ne peut être saisi au champ<br/>« sexe », l'information déjà présente doit demeurer.</li> </ul>                                                         |                                                 |
|   | <ul> <li>Si la personne refuse qu'un sexe masculin ou féminin figure à son<br/>et le référer au superviseur ou son délégué.</li> </ul>                                                                                                 | dossier: ne pas inscrire le donneur             |

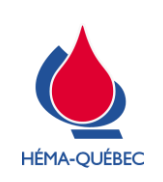

 IDT-00004[11]

Vigueur : 01-05-2023

Page 24 de 42

|   | ÉTAPE                                                                                                    | RESPONSABLE                        |
|---|----------------------------------------------------------------------------------------------------|------------------------------------|
|   | 7.7 Donneur analphabète/Non-voyant                                                                        | Personnel formé à<br>l'inscription |
| > | > Le donneur peut être inscrit selon la procédure habituelle.                                             |                                    |
| > | > S'assurer que le dépliant approprié au type de don lui a été lu (voir 3.1).                             |                                    |
| > | > Ajouter un commentaire dans ePROGESA, afin de documenter que les documents ont bien été lus au donneur. |                                    |

|   | ÉTAPE                                                             | RESPONSABLE                        |
|---|-------------------------------------------------------------------|------------------------------------|
|   | 7.8 Donneur en chaise roulante                                    | Personnel formé à<br>l'inscription |
| > | S'assurer auprès du donneur qu'il peut effectuer, par ses propres | moyens ou avec l'aide de son       |
|   | accompagnateur, son transfert sur la chaise de prélèvement.       |                                    |

|   | ÉTAPE                                                                    | RESPONSABLE                        |
|---|--------------------------------------------------------------------------|------------------------------------|
|   | 7.9 Donneur sourd et/ou muet sans interprète                             | Personnel formé à<br>l'inscription |
| > | > Les communications peuvent se faire par écrit.                         |                                    |
| > | > Ajouter un commentaire dans ePROGESA, afin de documenter la situation. |                                    |

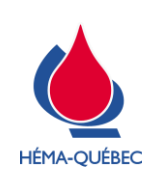

Vigueur : 01-05-2023

Page 25 de 42

|          | ÉTAPE                                                                                                    | RESPONSABLE                           |  |
|----------|----------------------------------------------------------------------------------------------------|---------------------------------------|--|
|          | 7.10 Donneur avec une carte de Croix rouge ou SCS                                                                            | Personnel formé à<br>l'inscription    |  |
| >        | Saisir le numéro du donneur, à partir de sa carte de donneur SCS ou de                                                       | la Croix-Rouge.                       |  |
|          | <ul> <li>ID BLIS = Croix-Rouge</li> </ul>                                                                                    |                                       |  |
|          | <ul> <li>No Id SCS-PROGESA = Société Canadienne du Sang</li> </ul>                                                           |                                       |  |
|          | ID BLIS<br>NO SCS-PROGESA                                                                                                    |                                       |  |
|          | Quitter                                                                                                    |                                       |  |
| <b>\</b> | Ci un dession evistant est trouvé, necess à la section 4.2. De mour compu                                                    |                                       |  |
|          |                                                                                                    |                                       |  |
|          | Si le dossier trouve correspond a un dossier Missing at conversion, passer a la section 7.11 Cas de<br>Missing at conversion |                                       |  |
| >        | <ul> <li>Répondre « OUI » à l'édition carte donneur.</li> </ul>                                                              |                                       |  |
|          | <i>Répondre « OUI » à l'édition carte donneur au progra afin qu'une nouvelle carte HQ soit acheminée au donne</i>            | mme <i>Gestion du donneur</i><br>eur. |  |
|          | Si aucun donneur ne correspond à ces deux numéros,<br>de la procédure.                                                       | voir Annexe 2 pour la suite           |  |
|          |                                                                                                    |                                       |  |
|          |                                                                                                    |                                       |  |

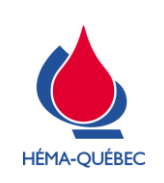

IDT-00004[11] Vigueur : 01-05-2023

Page 26 de 42

|                                       | ÉTAPE                                                                                                    | RESPONSABLE                                                                                         |  |
|---------------------------------------|----------------------------------------------------------------------------------------------------|----------------------------------------------------------------------------------------------------|--|
|                                       | 7.11 Cas de Missing at conversion                                                                                                    | Personnel formé à<br>l'inscription                                                                  |  |
|                                       | <ul> <li>Il s'agit d'un dossier existant dans ePROGESA dont<br/>Missing at conversion. Il s'agit d'ancien dossier de dont<br/>corrélation avec ce dossier ne peut être faite qu'avec<br/>Croix-Rouge. Ces dossiers sont toujours avec le sexe</li> </ul> | le champ « prénom » est<br>neur de la Croix-Rouge. La<br>la carte de donneur de la<br>« masculin ». |  |
| 7.11.1 Donneur avec carte Croix-Rouge |                                                                                                    |                                                                                                    |  |
| Une fois                              | a rechercher effectuée avec le numéro de donneur de la Croix-Ro                                                                                                    | uge :                                                                                               |  |
| > Sélec                               | > Sélectionner le dossier <i>Missing at conversion</i> .                                                                                                    |                                                                                                    |  |
| > Pass                                | > Passer à la section 4.2 Donneur connu.                                                                                                    |                                                                                                    |  |
| •                                     | <ul> <li>Modifier le prénom, le sexe (au besoin) et les données démographiques.</li> </ul>                                                                                                    |                                                                                                    |  |
|                                       | <i>i</i> Répondre « OUI » à l'édition carte donneur au progra afin qu'une nouvelle carte soit acheminée au donneur.                                                                                                    | mme Gestion du donneur                                                                              |  |
| 7.11.2 Donneur sans carte Croix-Rouge |                                                                                                    |                                                                                                    |  |
| > Proce                               | der à l'inscription comme un Nouveau donneur.                                                                                                    |                                                                                                    |  |
| > Pass                                | r à la section 4.1 Nouveau donneur.                                                                                                    |                                                                                                    |  |

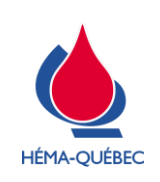

| 7.12 Donneur avec service d'interprétariat (sourd et/ou muets)       Personnel formé à l'inscription         7.12.1 Accueil de l'interprète          > Demander une preuve d'identité et de reconnaissance d'interprète du SRI.         > Informer l'interprète qu'il doit interpréter les documents obligatoires qu'on lui lira.         > Confirmer que l'interprète restera avec le donneur jusqu'à la fin du processus du don de sang.         > Valider les informations du FRM-00019 Demande de service d'interprète.         7.12.2 Inscription         > Inscrire le donneur selon la procédure habituelle en ajoutant la particularité ci-dessous.         > Compléter les champs Téléphone au dossier donneur de la manière suivante :         Image: service de relais téléphone en la procédure la service d'interprète suivante :         Image: service de relais téléphone en relais téléphone en la soutant la particularité ci-dessous.         > Compléter les champs Téléphone au dossier donneur de la manière suivante :         Image: service de relais téléphone en la soutant la particularité ci-dessous.         > Numéro de la résidence du donneur         Image: service de relais téléphone endus service de relais téléphone endus service de relais téléphone endus service de relais téléphone endus service de relais téléphone                                                                                                    | ÉTAPE                                                                                                    |                                                                                                    | RESPONSABLE                                                                |
|----------------------------------------------------------------------------------------------------|----------------------------------------------------------------------------------------------------|----------------------------------------------------------------------------------------------------|----------------------------------------------------------------------------|
| <text><list-item><list-item><list-item></list-item></list-item></list-item></text>                                                                                                    | 7.12 Donneur avec service d'interprétariat (so                                                                                                    | urd et/ou muets)                                                                                                    | Personnel formé à<br>l'inscription                                         |
| <ul> <li>&gt; Confirmer que l'interprète restera avec le donneur jusqu'à la fin du processus du don de sang.</li> <li>&gt; Valider les informations du FRM-00019 Demande de service d'interprète.</li> <li>7.12.2 Inscription</li> <li>&gt; Inscrire le donneur selon la procédure habituelle en ajoutant la particularité ci-dessous.</li> <li>&gt; Compléter les champs Téléphone au dossier donneur de la manière suivante :</li> </ul>                                                                                                    | <ul> <li>7.12.1 Accueil de l'interprète</li> <li>&gt; Demander une preuve d'identité et de reconnaissa</li> <li>&gt; Informer l'interprète qu'il doit interpréter les docum</li> </ul>                                                                                                    | ance d'interprète du SR<br>ents obligatoires qu'on                                                                                                    | RI.<br>Iui lira.                                                           |
| <text><list-item><list-item></list-item></list-item></text>                                                                                                    | > Confirmer que l'interprète restera avec le donneur                                                                                                    | jusqu'à la fin du proce                                                                                                    | ssus du don de sang.                                                       |
| <ul> <li>Inscription</li> <li>Inscription</li> <li>Inscript</li></ul> | <ul> <li>Valider les informations du FRM-00019 Demande</li> <li>7 12 2 Inscription</li> </ul>                                                                                                    | de service d'interprète                                                                                                    |                                                                            |
| Some inserine de definited i selon ne procedure nabidedit e en ajodatant la particularite en dessous. Some for en alon de la manière suivante :                • """             • ""                                                                                                    | <ul> <li>Inscription</li> <li>Inscription</li> <li>Inscription</li> </ul>                                                                                                    | n aioutant la particulari                                                                                                    | té ci-dessous                                                              |
| UNERCO de CONTRUM       MESTRO       USES TODA de DOMECON         IN REISO de CONTRUM       MESTRO       USES TODA de DOMECON         IN REISO de CONTRUM       MESTRO       USES TODA de DOMECON         IN REISO de CONTRUM       MESTRO       MESTRO         IN REISO de CONTRUM       MESTRO       MESTRO         IN REISO de CONTRUM       MESTRO       MESTRO         IN REISO de CONTRUM       MESTRO       MESTRO         IN REISO de CONTRUM       MESTRO       MESTRO         MESTRO       MESTRO       MESTRO         MESTRO       MESTRO       MESTRO         MESTRO       MESTRO       MESTRO         MESTRO       MESTRO       MESTRO         MESTRO       MESTRO       MESTRO         MESTRO       MESTRO       MESTRO         MESTRO       MESTRO       MESTRO         MESTRO       MESTRO       MESTRO         MESTRO       MESTRO       MESTRO         MESTRO       MESTRO       MESTRO         MESTRO       MESTRO       MESTRO         MESTRO       MESTRO       MESTRO         MESTRO       MESTRO       MESTRO         SUITE ADRES E       MESTRO         MESTRO                                                                                                    | > Compléter les champs Téléphone au dossier donn                                                                                                    | eur de la manière suiv                                                                                                    | ante :                                                                     |
| SUTE (F8) Quitter                                                                                                    | CESTION du DONNEUR INSTRA do DONNEUR INSTRA DONNEUR INSTRA DONNE | MINERO SE OSANELIA<br>DI LIS<br>DI SCE PRODESA<br>TREE<br>ROSI<br>Mentes<br>Presson<br>Presson<br>Pres | 22. Numéro de la résidence du donneur<br>3. Numéro de téléphone cellulaire |
|                                                                                                    | SUTE (F8) Guitter                                                                                                    |                                                                                                    | SUITE (FR) Guitter                                                         |

1

Pour recevoir un rappel de rendez-vous par SMS, le numéro de cellulaire doit être saisi dans le champ TELEPHONE CELLULAIRE dans ePROGESA.

- > Au champ MODES de CONVOCATION (page 6), sélectionner le mode « 03 Donneur sourd »
- > Sélectionner le questionnaire « Régulier » pour les dons (sauf pour le don autologue)
- > Diriger le donneur et l'interprète vers le QMLS ou pour un don autologue vers l'entrevue de sélection

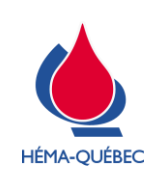

Page 28 de 42

|     | ÉTAPE                                                                                                    | RESPONSABLE                                          |  |  |  |  |  |
|-----|----------------------------------------------------------------------------------------------------|------------------------------------------------------|--|--|--|--|--|
| 7   | 7.13 Donneur avec service d'interprétariat (communauté culturelle) Personnel formé à l'inscription                                                          |                                                      |  |  |  |  |  |
| 7.′ | 13.1 Accueil de l'interprète agréé en collecte                                                                                                    |                                                      |  |  |  |  |  |
| Le  | gestionnaire de la collecte ou son délégué doit :                                                                                                    |                                                      |  |  |  |  |  |
| >   | <ul><li>Demander une preuve d'identité et s'assurer qu'il a lu préalablement les</li><li>Sinon, l'inviter à le faire sur place.</li></ul>                   | documents qui lui ont été remis                      |  |  |  |  |  |
| >   | L'informer qu'il doit rester avec le donneur ayant requis ses services p sélection.                                                                         | endant le QMLS et l'entrevue de                      |  |  |  |  |  |
| >   | L'aviser qu'il ne doit pas répondre aux questions du donneur lors du que                                                                                    | estionnaire médical, mais qu'il doit                 |  |  |  |  |  |
|     | les rediriger vers les employés d'Héma-Québec qui sont les seules hab<br>provenant du donneur.                                                              | vilités à répondre à toute question                  |  |  |  |  |  |
| >   | S'assurer qu'il sera accompagné par un employé pour se familiariser collecte.                                                                               | avec les différentes étapes de la                    |  |  |  |  |  |
| >   | Faire signer une fiche de présence à l'interprète agréé et retourner le doc                                                                                 | cument au SCD pour archivage.                        |  |  |  |  |  |
| 7.  | 13.2 Inscription du donneur requérant un service d'interprète agréé                                                                                         |                                                      |  |  |  |  |  |
| >   | Confirmer avec le donneur qu'il consent à ce que l'interprète agréé s                                                                                       | soit présent pendant le QMLS et                      |  |  |  |  |  |
|     | l'Entrevue de sélection.                                                                                                    |                                                      |  |  |  |  |  |
|     | <ul> <li>Si le donneur refuse la présence de l'interprète agréé : interro<br/>l'interprète agréé de lui expliquer les raisons selon les politiqu</li> </ul> | mpre le processus et demander à<br>es d'Héma-Québec. |  |  |  |  |  |
| >   | Confirmer avec l'interprète agréé que le donneur n'est pas :                                                                                                |                                                      |  |  |  |  |  |
|     | <ul> <li>Un membre de sa famille.</li> </ul>                                                                                                    |                                                      |  |  |  |  |  |
|     | <ul> <li>♦ Un ami.</li> </ul>                                                                                                    |                                                      |  |  |  |  |  |
|     | <ul> <li>Un collègue de travail.</li> </ul>                                                                                                    |                                                      |  |  |  |  |  |
| >   | Inscrire le donneur selon la procédure habituelle                                                                                                    |                                                      |  |  |  |  |  |
| >   | Documenter en « consultation médicale » dans la section commentaire                                                                                         | es associés aux dons « Interprète                    |  |  |  |  |  |
|     | agréé (nom) autorisé par le donneur ».                                                                                                    |                                                      |  |  |  |  |  |
| >   | Seul un interprète agréé peut accompagner le donneur au QMLS                                                                                                |                                                      |  |  |  |  |  |

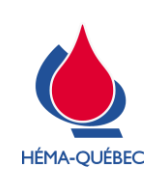

Vigueur : 01-05-2023

Page 29 de 42

|   | ÉTAPE                                                                                                    | RESPONSABLE                                                                           |
|---|----------------------------------------------------------------------------------------------------|---------------------------------------------------------------------------------------|
|   | 7.14 Dossier bloqué                                                                                                    | Personnel formé à<br>l'inscription                                                    |
|   | <ul> <li>Si deux utilisateurs sont en même temps dans le p<br/>médicale » pour un même numéro de donneur ou que le<br/>est atteint alors qu'un dossier est en cours à l'écran, le n</li> </ul> | rogramme « consultation<br>délai d'inactivité (timeout)<br>nessage suivant apparait : |
|   | Opération impossible: Don 6128498 est en cours de CONSULTATION MEDICALE - CREATION (Utilisateur F062982B Conne OK                                                                              | cté 22/03/2018 à 12:52) - CONTINUEF                                                   |
| > | Aviser le superviseur ou la personne responsable qui doit;                                                                                                    |                                                                                       |
|   | <ul> <li>À l'aide de l'identifiant, aller voir l'utilisateur #1 qui bloque le dor<br/>dossier afin de permettre de poursuivre le processus.</li> </ul>                                         | pour qu'il enregistre ou quitte le                                                    |
| > | En dernier recours (utilisateur qui bloque le dossier est injoignable): Pr                                                                                                    | endre en note le numéro de don                                                        |
|   | temporaire.                                                                                                    |                                                                                       |
|   | • Débloquer le dossier via le programme Déblocage des poches.                                                                                                    |                                                                                       |
|   | L'utilisateur #1 ne doit pas enregistrer le dossier si des<br>avant son retour, sinon toutes les questions obliga<br>répondues pourraient être manquantes et le don ne pou                     | modifications ont eu lieu<br>toires du groupe 1 non<br>urra s'étiqueter.              |

|   | ÉTAPE                                                                                                    | RESPONSABLE                        |
|---|----------------------------------------------------------------------------------------------------|------------------------------------|
|   | 7.15 Échantillons spécifiques sans don                                                                            | Personnel formé à<br>l'inscription |
| > | Inscrire le donneur selon la procédure habituelle.                                                                |                                    |
| > | <ul><li>Choisir le type de prélèvement « 7 ».</li><li>La prise du taux d'hémoglobine n'est pas requise.</li></ul> |                                    |
| > | Diriger le donneur vers l'entrevue de sélection.                                                                  |                                    |

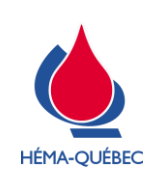

Vigueur : 01-05-2023

Page 30 de 42

## ANNEXE 1 – CODE DE COLLECTE ET CODE D'INITIALISATION

|                   | Site de collecte      | Selon la planification/confirmation collecte de sang |
|-------------------|-----------------------|------------------------------------------------------|
| Gollectes mobiles | Code d'initialisation | 1                                                    |

|       |                                    | SITE - CODE DE<br>COLLECTE                               | CODE<br>D'INITIALISATION                                 | SITE - CODE DE<br>COLLECTE                           | CODE<br>D'INITIALISATION                             |
|-------|------------------------------------|----------------------------------------------------------|----------------------------------------------------------|------------------------------------------------------|------------------------------------------------------|
|       | CENTRES FIXES                      | Tous les types<br>de prélèvement<br>(sauf prélèvement I) | Tous les types<br>de prélèvement<br>(sauf prélèvement I) | Plasma pour<br>fractionnement (I)<br>(Si applicable) | Plasma pour<br>fractionnement (I)<br>(Si applicable) |
|       | <b>Versailles</b><br>(GLO-VER)     | 0560 – M0VEG                                             | 10                                                       | 0562 – P0VEP                                         | 15                                                   |
|       | <b>DIX30</b><br>(GLO-DIX30)        | 0560 – M0DIG                                             | 30                                                       | 0562 – P0DIP                                         | 35                                                   |
| NOL   | <b>LAVAL</b><br>(GLO-LAVAL)        | 0560 – M0LVG                                             | 40                                                       | 0562 – P0LVP                                         | 45                                                   |
|       | LEBOURGNEUF<br>(GLO-LEB)           | 0561 – Q0LBG                                             | 90                                                       | 0562 – P0LBP                                         | 95                                                   |
|       | <b>Ste-Foy</b><br>(GLO-FOY)        | 0561 – Q0SFG                                             | 20                                                       | 0562 – P0SFP                                         | 25                                                   |
| PÉRA' | <b>Trois-Rivières</b><br>(SDP-TR)  | 0561 – Q0TRG                                             | 50                                                       | 0562 – P0TRP                                         | 55                                                   |
| EN C  | SAGUENAY<br>(SDP-SAG)              | 0561 – Q0SAG                                             | 60                                                       | 0562 – P0SAP                                         | 65                                                   |
|       | SHERBROOKE<br>(SDP-SHER)           | 0560 – M0SHG                                             | 70                                                       | 0562 – P0SHP                                         | 75                                                   |
|       | GATINEAU<br>(SDP-GAT)              | 0560 – M0GAG                                             | 80                                                       | 0562 – P0GAP                                         | 85                                                   |
|       | KIRKLAND<br>(GLO-KIR) 0560 – M0KIG |                                                          | 100                                                      | 0562 – P0KIP                                         | 105                                                  |
|       | ST-BRUNO<br>(CHQ-STBRU)            | 0560 – M0SBG                                             | 110                                                      | 0562 – P0SBP                                         | 115                                                  |
| Fermé | Laurier<br>(GLO-LAU)               | 0561 – Q0LAG                                             | 20                                                       | 0562 – P0LAP                                         | 25                                                   |

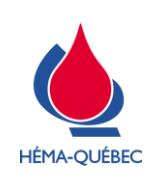

IDT-00004[11]

Vigueur : 01-05-2023

Page 31 de 42

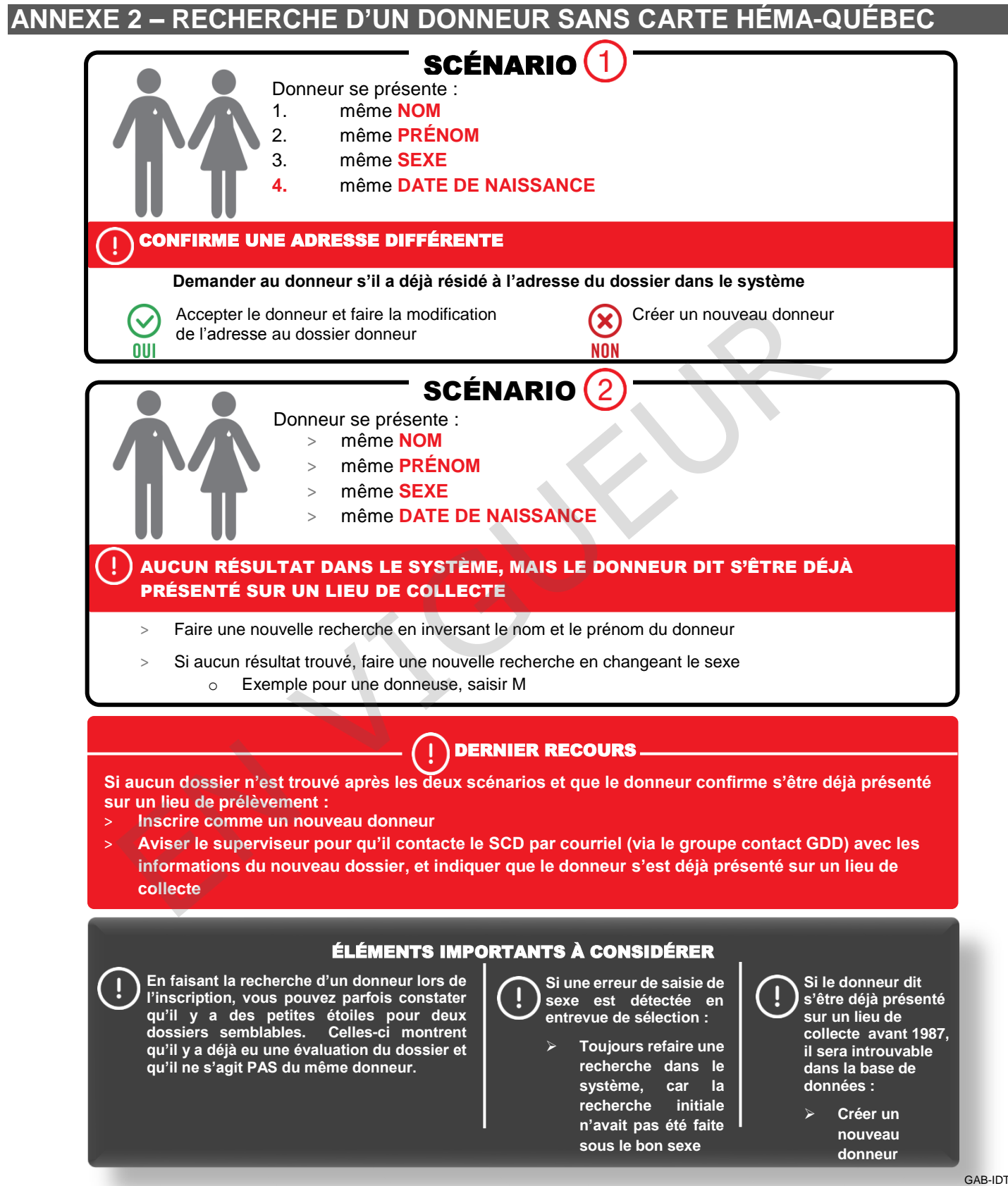

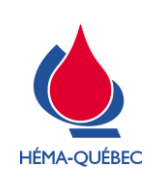

#### IDT-00004[11]

Vigueur : 01-05-2023

Page 32 de 42

# ANNEXE 3 – ÉLÉMENT DE L'ADRESSE

| FRANÇAIS         |            |  | ANGLAIS             |          |             |
|------------------|------------|--|---------------------|----------|-------------|
| Libellé          | Libellé    |  | Libellé             |          | Abréviation |
| Avenue           | AV         |  | Avenue              | <b>→</b> | AVE         |
| Boulevard        | BOUL       |  | Boulevard           | <b>→</b> | BLVD        |
| Case Postale     | СР         |  | Post office Box     | <b>→</b> | P O BOX     |
| Chemin           | СН         |  | Road                | <b>→</b> | RD          |
| Croissant        | CROIS      |  | Crescent            | →        | CRES        |
| Place -          | PLACE      |  | Place               | +        | PLACE       |
| Rang             | RANG       |  | Row                 | <b>→</b> | ROW         |
| Route Rurale     | R R        |  | Rural Road          | <b>→</b> | RR          |
| Rue              | RUE        |  | Street              | →        | ST          |
|                  |            |  |                     | _        |             |
| Première Avenue  | 1 IERE AV  |  | First Avenue        | →        | 1 ST AVE    |
| Deuxième Avenue  | 2 IEME AV  |  | Second Avenue       | <b>→</b> | 2 ND AVE    |
| Troisième Avenue | 3 IEME AV  |  | Third Avenue        | →        | 3 RD AVE    |
| Quatrième Avenue | 4 IEME AV  |  | Fourth Avenue       | →        | 4 TH AVE    |
| Cinquième Avenue | 5 IEME AV  |  | Fifth Avenue        | <b>→</b> | 5 TH AVE    |
| Quinzième Avenue | 15 IEME AV |  | Twenty-first Avenue | <b>→</b> | 21 ST AVE   |
|                  |            |  |                     |          |             |
| Nord             | N          |  | North               | →        | Ν           |
| Sud 🚽            | S          |  | South               | →        | S           |
| Est 🚽            | E          |  | East                | →        | E           |
| Ouest            | • 0        |  | West                | →        | 0           |

Inscrire le numéro d'appartement suivi d'un tiret devant le numéro municipal.

Exemple : 10-123 RUE BEAUDRY 10 = numéro d'appartement

123 = numéro municipal

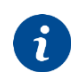

Si le code postal est inconnu dans ePROGESA, une demande de création doit être effectuée de façon temporaire.

Documenter sur le FRM-00010 *Demande de modification de renseignements personnels*, le code à créer ou « inconnu du donneur » selon le cas.

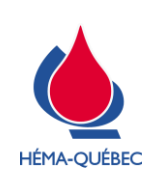

Vigueur : 01-05-2023

Page 33 de 42

## ANNEXE 4 – MESURE DU TAUX D'HÉMOGLOBINE

#### Mise en service de l'appareil

- > Aucune procédure d'installation n'est nécessaire.
- > L'écran est toujours allumé, l'analyseur n'est pas doté d'un interrupteur marche/arrêt (ON/OFF).

#### Prise du taux d'hémoglobine

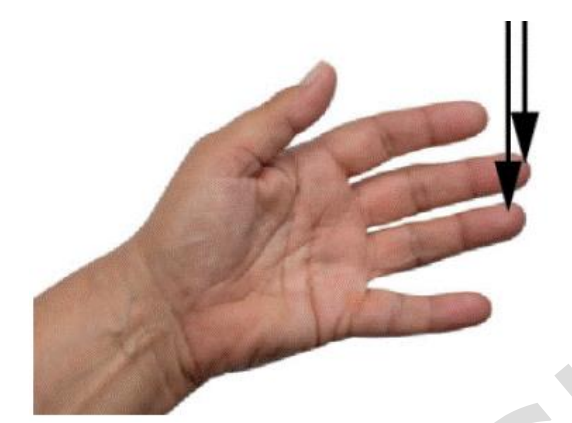

 S'assurer que la main soit chaude et relâchée.
 Effectuer le prélèvement sur le majeur ou l'annulaire. Éviter les doigts avec des bagues.

**2.** Nettoyer le bout du doigt avec de l'alcool isopropylique à 70%. Sécher à l'aide d'une compresse.

**3.** Masser légèrement le doigt en direction de sa pointe pour augmenter le flux de sang.

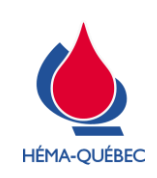

IDT-00004[11]

Vigueur : 01-05-2023

Page 34 de 42

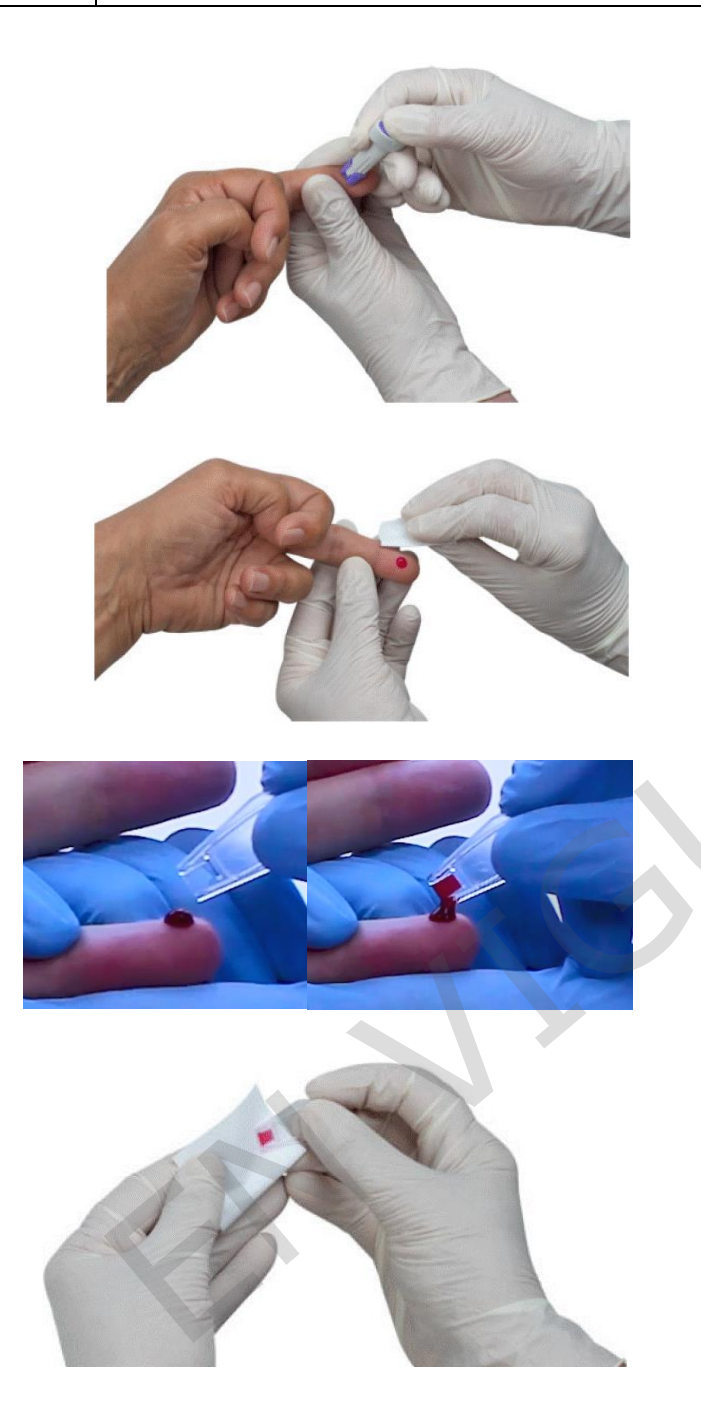

**4.** Piquer le doigt désinfecté avec une lancette stérile. Effectuer l'incision sur la face latérale du doigt pour faciliter le remplissage de la cuvette.

**5.** Exercer une légère pression en direction de la pointe du doigt jusqu'à ce qu'une goutte de sang apparaisse. Essuyer les trois premières gouttes avec une compresse.

6. S'assurer que la quatrième goutte de sang soit suffisamment grande pour remplir la cuvette en une seule fois. Remplir la cuvette en touchant la goutte de sang avec le coin de la cuvette. Remplir la cuvette sans aucune interruption.

**7.** Essuyer, à l'aide d'une compresse l'extérieur de la cuvette. Vérifier que la cuvette soit entièrement remplie et sans bulles d'air.

Effectuer les mesures uniquement avec des cuvettes entièrement remplies.

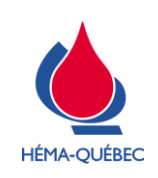

IDT-00004[11]

Vigueur : 01-05-2023

Page 35 de 42

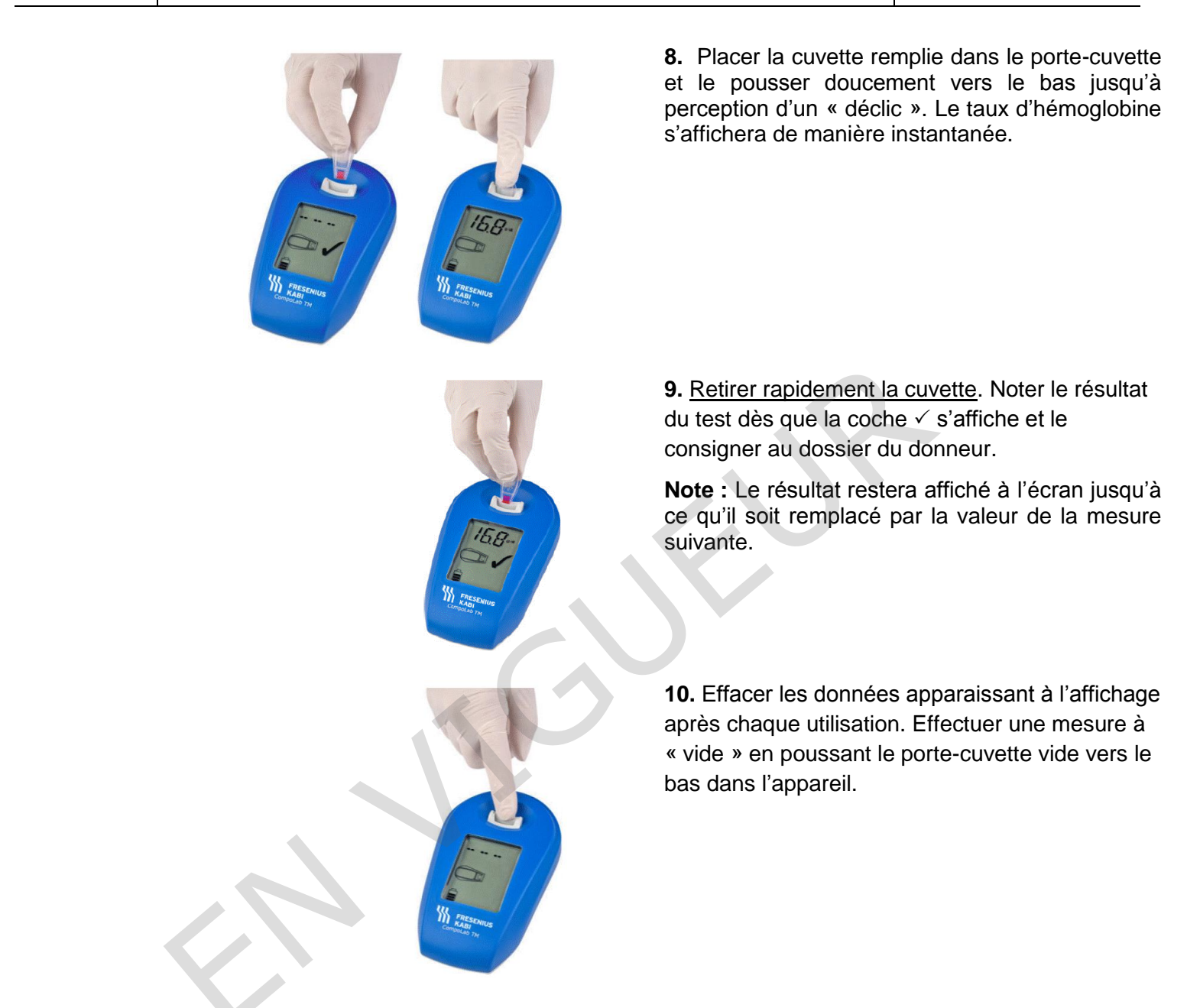

Dans le cas où l'échantillon est difficile à prélever, ne pas analyser et reprendre la ponction.

Ne pas mesurer une même cuvette deux fois.

Une fois le sachet ouvert, les cuvettes demeurent stables jusqu'à la date de péremption indiquée sur le sachet.

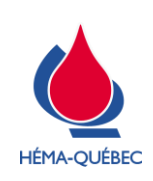

IDT-00004[11]

Vigueur : 01-05-2023

Page 36 de 42

# ANNEXE 5 – INFORMATIONS AU DONNEUR SI RÉSULTAT HORS-NORME

Référence : MAN-00082 MCSD : critères généraux, section H

|        | À communiquer – Donneur masculin<br>HÉMOGLOBINE BASSE (≤ 12,9 g/dL)                                                                                                    |
|--------|----------------------------------------------------------------------------------------------------|
| lis    | « Vous avez été exclu du don de sang pour un taux d'hémoglobine en bas de la normale. Nous vous conseillons de consulter votre médecin à ce sujet qui pourra confirmer que votre taux d'hémoglobine est bas et faire l'investigation nécessaire afin de déterminer la cause exacte de cette anémie.                                                                                                    |
| França | Si vous avez fait 3 dons ou plus de sang total dans la dernière année, il est possible que ce taux bas soit dû à une baisse de la réserve de fer secondaire à vos dons de sang. Dans la majorité des cas, le don de plasma ou de plaquettes n'entraîne pas de perte en fer. Cependant, chez les donneurs fréquents, le prélèvement des échantillons sanguins requis à chaque don pourrait entraîner une perte en fer. Parlez-en à votre médecin si c'est le cas, en prenant bien soin de lui mentionner que vous êtes un donneur de sang fréquent ». |
| S      | « You have been excluded from giving blood today because your hemoglobin level is below the norm. We advise you to consult your doctor about this matter so as to confirm your low hemoglobin level and conduct the investigation needed to determine the exact cause of this anemia.                                                                                                    |
| Angla  | If you have made three donations or more of whole blood during the past year, it is possible that this low level is the result of a decrease in your iron reserve secondary to your blood donations. In most cases, donating plasma or platelets does not result in loss of iron. However, in the case of frequent donors, taking the blood samples required for each donation may cause a loss of iron. Talk to your doctor if this is the case, taking care to inform him/her that you are a frequent blood donor »                                |
|        | 1. Aviser le donneur et lui remettre le FRM-00015 (anglais : FRM-00016).                                                                                                    |

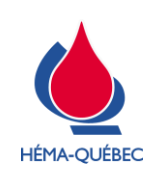

Français

Anglais

Vigueur : 01-05-2023

Page 37 de 42

|          | À COMMUNIQUER – DONNEUR FÉMININ<br>HÉMOGLOBINE BASSE (ENTRE 12,0 ET 12,4 g/dL)<br>NE PAS COMMUNIQUER CE TEXTE À LA FEMME NOIRE QUI FAIT PARTIE DU PROGRAMME DE<br>REMPLACEMENT DES PERTES EN FER                                                                                                    |
|----------|----------------------------------------------------------------------------------------------------|
| Français | « Même si vous avez été exclue du don de sang aujourd'hui, votre taux d'hémoglobine est dans les limites de la normale. Nous vous conseillons d'avoir une alimentation riche en fer pour les trois prochains mois et de tenter de nouveau de donner du sang par la suite. S'il s'agit d'un deuxième épisode consécutif d'exclusion en raison de notre critère d'hémoglobine, il pourrait s'avérer utile de prendre des suppléments de fer si vous désirez donner du sang ». |
| Anglais  | « Even if you have been excluded from giving blood today, your hemoglobin level is within<br>normal limits. We advise you to eat a diet rich in iron for the next three months and to try to give<br>blood again following that. If you are excluded a second time in keeping with our hemoglobin<br>criterion, it might be a good idea to take iron supplements if you want to give blood ».                                                                               |
|          | 2. Aviser la donneuse.                                                                                                    |
|          |                                                                                                    |

**INSCRIPTION D'UN DONNEUR** 

#### À COMMUNIQUER – DONNEUR FÉMININ HÉMOGLOBINE BASSE <12,0 g/dL communiquer ce texte à la femme noire qui fait partie du programme de remplacement

DES PERTES EN FER SEULEMENT SI ELLE EST EXCLUE (≤11,4 g/dL)

« Vous avez été exclue du don de sang aujourd'hui pour un taux d'hémoglobine en bas de la normale. Si vous avez donné du sang fréquemment (deux dons de sang total ou plus dans la dernière année), il est possible que cette hémoglobine basse résulte de vos dons de sang antérieurs. Dans la majorité des cas, le don de plasma ou de plaquettes n'entraîne pas de perte en fer. Cependant, chez les donneurs fréquents, le prélèvement des échantillons sanguins requis à chaque don pourrait entraîner une perte en fer. Parlez-en à votre médecin si c'est le cas. Si vous n'avez pas fait de don de sang dans la dernière année, votre médecin pourra faire une investigation afin d'établir la cause de cette hémoglobine basse. Les pertes de sang menstruelles abondantes sont une source fréquente d'anémie chez les femmes ».

« You have been excluded from giving blood today because your hemoglobin level is below the norm. If you have given blood frequently (two donations or more of whole blood in the last year), it is possible that your low hemoglobin level has been caused by your previous donations. In most cases, donating plasma of platelets does not result in loss of iron. However, in the case of frequent donors, taking the blood samples required for each donation may cause a loss of iron. Talk to your doctor if this is the case. If you have not given blood in the past year, your doctor can conduct an investigation to determine the cause of your low hemoglobin. Abundant menstrual bleeding is often a source of anemia in women ».

3. Aviser la donneuse et lui remettre le FRM-00015 (anglais : FRM-00016).

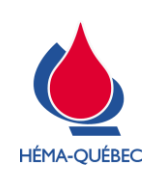

IDT-00004[11]

Vigueur : 01-05-2023

Page 38 de 42

# ANNEXE 6 – TABLE DE CONVERSION POIDS/TAILLE

| LIVRES | Kilo | LIVRES | Kilo | LIVRES | Kilo | LIVRES | Kilo | LIVRES | KILO | LIVRES | Kilo |
|--------|------|--------|------|--------|------|--------|------|--------|------|--------|------|
| 110    | 50   | 140    | 64   | 170    | 77   | 200    | 91   | 230    | 104  | 260    | 118  |
| 111    | 50   | 141    | 64   | 171    | 78   | 201    | 91   | 231    | 105  | 261    | 118  |
| 112    | 51   | 142    | 64   | 172    | 78   | 202    | 92   | 232    | 105  | 262    | 119  |
| 113    | 51   | 143    | 65   | 173    | 79   | 203    | 92   | 233    | 106  | 263    | 119  |
| 114    | 52   | 144    | 65   | 174    | 79   | 204    | 93   | 234    | 106  | 264    | 120  |
| 115    | 52   | 145    | 66   | 175    | 79   | 205    | 93   | 235    | 107  | 265    | 120  |
| 116    | 53   | 146    | 66   | 176    | 80   | 206    | 93   | 236    | 107  | 266    | 121  |
| 117    | 53   | 147    | 67   | 177    | 80   | 207    | 94   | 237    | 108  | 267    | 121  |
| 118    | 54   | 148    | 67   | 178    | 81   | 208    | 94   | 238    | 108  | 268    | 122  |
| 119    | 54   | 149    | 68   | 179    | 81   | 209    | 95   | 239    | 108  | 269    | 122  |
| 120    | 54   | 150    | 68   | 180    | 82   | 210    | 95   | 240    | 109  | 270    | 123  |
| 121    | 55   | 151    | 69   | 181    | 82   | 211    | 96   | 241    | 109  | 271    | 123  |
| 122    | 55   | 152    | 69   | 182    | 83   | 212    | 96   | 242    | 110  | 272    | 123  |
| 123    | 56   | 153    | 69   | 183    | 83   | 213    | 97   | 243    | 110  | 273    | 124  |
| 124    | 56   | 154    | 70   | 184    | 84   | 214    | 97   | 244    | 111  | 274    | 124  |
| 125    | 57   | 155    | 70   | 185    | 84   | 215    | 98   | 245    | 111  | 275    | 125  |
| 126    | 57   | 156    | 71   | 186    | 84   | 216    | 98   | 246    | 112  | 276    | 125  |
| 127    | 58   | 157    | 71   | 187    | 85   | 217    | 98   | 247    | 112  | 277    | 126  |
| 128    | 58   | 158    | 72   | 188    | 85   | 218    | 99   | 248    | 113  | 278    | 126  |
| 129    | 59   | 159    | 72   | 189    | 86   | 219    | 99   | 249    | 113  | 279    | 127  |
| 130    | 59   | 160    | 73   | 190    | 86   | 220    | 100  | 250    | 113  | 280    | 127  |
| 131    | 59   | 161    | 73   | 191    | 87   | 221    | 100  | 251    | 114  | 281    | 128  |
| 132    | 60   | 162    | 74   | 192    | 87   | 222    | 101  | 252    | 114  | 282    | 128  |
| 133    | 60   | 163    | 74   | 193    | 88   | 223    | 101  | 253    | 115  | 283    | 128  |
| 134    | 61   | 164    | 74   | 194    | 88   | 224    | 102  | 254    | 115  | 284    | 129  |
| 135    | 61   | 165    | 75   | 195    | 89   | 225    | 102  | 255    | 116  | 285    | 129  |
| 136    | 62   | 166    | 75   | 196    | 89   | 226    | 103  | 256    | 116  | 286    | 130  |
| 137    | 62   | 167    | 76   | 197    | 89   | 227    | 103  | 257    | 117  | 287    | 130  |
| 138    | 63   | 168    | 76   | 198    | 90   | 228    | 103  | 258    | 117  | 288    | 131  |
| 139    | 63   | 169    | 77   | 199    | 90   | 229    | 104  | 259    | 118  | 289    | 131  |

Dans le cas d'un poids à convertir qui ne figure pas dans le tableau, utiliser la formule mathématique suivante:

Poids en livres (lb) divisé par 2,2 = poids en kilogrammes (kg)

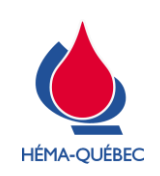

#### **INSCRIPTION D'UN DONNEUR**

Vigueur : 01-05-2023

Page 39 de 42

| PIEDS  | POUCES                                                                                                    | Centimètres                                                                                                    |                                                                                                    |
|--------|----------------------------------------------------------------------------------------------------|----------------------------------------------------------------------------------------------------|----------------------------------------------------------------------------------------------------|
| 4'10'' | 58                                                                                                    | 147                                                                                                    |                                                                                                    |
| 4'11"  | 59                                                                                                    | 150                                                                                                    |                                                                                                    |
| 5'     | 60                                                                                                    | 152                                                                                                    |                                                                                                    |
| 5'1''  | 61                                                                                                    | 155                                                                                                    |                                                                                                    |
| 5'2"   | 62                                                                                                    | 158                                                                                                    |                                                                                                    |
| 5'3"   | 63                                                                                                    | 160                                                                                                    |                                                                                                    |
| 5'4''  | 64                                                                                                    | 163                                                                                                    |                                                                                                    |
| 5'5''  | 65                                                                                                    | 165                                                                                                    |                                                                                                    |
| 5'6''  | 66                                                                                                    | 168                                                                                                    |                                                                                                    |
| 5'7"   | 67                                                                                                    | 170                                                                                                    |                                                                                                    |
| 5'8"   | 68                                                                                                    | 173                                                                                                    |                                                                                                    |
| 5'9"   | 69                                                                                                    | 175                                                                                                    |                                                                                                    |
| 5'10"  | 70                                                                                                    | 178                                                                                                    |                                                                                                    |
| 5'11"  | 71                                                                                                    | 180                                                                                                    |                                                                                                    |
| 6'     | 72                                                                                                    | 183                                                                                                    |                                                                                                    |
| 6'1''  | 73                                                                                                    | 185                                                                                                    |                                                                                                    |
| 6'2''  | 74                                                                                                    | 188                                                                                                    |                                                                                                    |
| 6'3''  | 75                                                                                                    | 191                                                                                                    |                                                                                                    |
| 6'4''  | 76                                                                                                    | 193                                                                                                    |                                                                                                    |
| 6'5''  | 77                                                                                                    | 196                                                                                                    |                                                                                                    |
| 6'6''  | 78                                                                                                    | 198                                                                                                    |                                                                                                    |
| 6'7''  | 79                                                                                                    | 201                                                                                                    |                                                                                                    |
|        | PIEDS         4'10"         4'11"         5'         5'1"         5'2"         5'3"         5'4"         5'5"         5'6"         5'7"         5'8"         5'10"         5'11"         6'         6'1"         6'2"         6'3"         6'4"         6'5"         6'6"         6'5"         6'6"         6'5"         6'6"         6'6"         6'5"         6'6"         6'6" | PIEDSPOUCES4'10''584'11''595'605'1''615'2''625'3''635'4''645'5''655'6''665'7''675'8''685'9''695'10''705'11''716'726'1''736'2''746'3''756'4''766'5''776'6''786'7''79 | PIEDSPOUCESCENTIMÈTRES4'10''581474'11''591505'601525'1''611555'2''621585'3''631605'4''641635'5''651655'6''661685'7''671705'8''681735'9''691755'10''701785'11''711806'721836'1''731856'2''741886'3''751916'4''761936'5''771966'6''78198 |

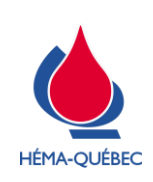

Page 40 de 42

## ANNEXE 7 – CORRECTION DE LA TAILLE ET DU POIDS

# Correction du poids pour un JEUNE DONNEUR qui a maintenant un VST acceptable pour effectuer un don de sang – avec interdiction

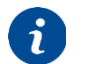

**MISE EN CONTEXTE** 

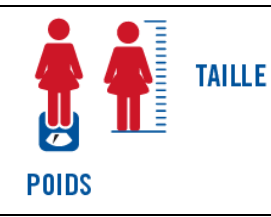

Lors d'un don précédent, un jeune donneur a été interdit lors de la saisie de sa taille et de son poids, car il n'avait pas un VST suffisant. Ce jeune donneur revient effectuer un don sachant que son poids est maintenant suffisant pour avoir le VST requis.

Suite à la saisie du taux d'hémoglobine, la taille et le poids du don précédent sont reportés automatiquement. Il est impossible de les modifier à ce moment, ce qui rend le donneur inadmissible.

 Cliquer sur « Enregistrer + Quitter », l'interdiction
 VSEF est générée par le système. Il s'agit d'une interdiction en date du jour seulement.

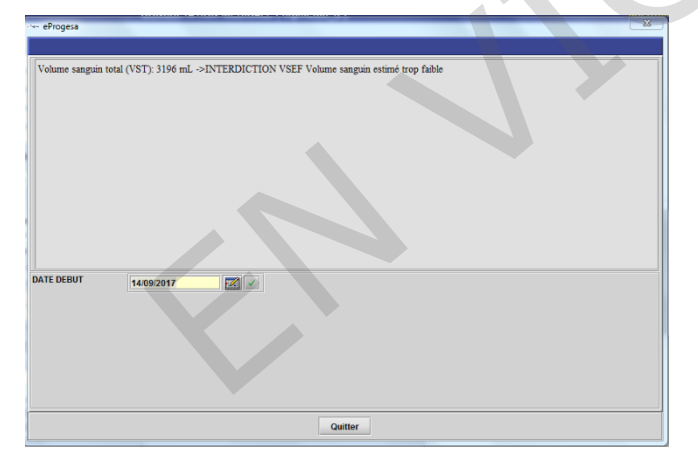

> Confirmer la quantité à prélever à « -1 mL ». Une interdiction active s'ajoute au dossier.

| 10.40 | ePro | ogesa                                                    |                         | 8 |
|-------|------|----------------------------------------------------------|-------------------------|---|
|       |      | Groupe1 Questionnaire medical - Don: ******* - D         | onneur: 1932432 KRISTEN |   |
|       |      |                                                          |                         |   |
| Г     |      | Question                                                 | Depense                 |   |
| 7     | 2    | Hémoglobine:                                             | 13.6 g/dL               | A |
|       |      |                                                          |                         |   |
| Į,    | 13   | Taille du donneur (en cm):                               | 155 cm                  |   |
|       |      |                                                          |                         |   |
|       | 4    | Polds du donneur (en ka):                                | 51 ka                   |   |
|       |      |                                                          | -                       |   |
|       | 16   | Volume conquintatol (VQT):                               | 2196 ml                 |   |
|       |      | volume sanguin total (vor).                              | 5130 IIIL               |   |
|       | _    |                                                          |                         |   |
| ľ     | 15   | Quantite a prelever (en mL)                              | 0 mL                    |   |
|       |      |                                                          |                         |   |
| 1     | 0    | Température:                                             |                         |   |
|       |      |                                                          |                         |   |
| E     | W    | Tension artérielle systolique:                           |                         |   |
|       |      |                                                          |                         |   |
| F     | 3    | Y a-t-il des traces d'injection de drogue sur les bras?: |                         |   |
|       |      |                                                          |                         |   |
| ŀ     |      | 1                                                        | 1                       |   |
|       |      |                                                          |                         |   |
| ┞     | _    |                                                          |                         |   |
|       |      | LISTE (F1) SUITE (F8) Enreg+Quitt                        | ter (F11) Quitter       |   |

| NIP                                                                       | D.Gironne          |                           |  |
|---------------------------------------------------------------------------|--------------------|---------------------------|--|
| TYPE de PRELEVEMENT                                                       | 0 Allogénique      |                           |  |
| Type de quest. méd.                                                       | Régulier 💌         |                           |  |
| TYPE de POCHE                                                             | -                  |                           |  |
| No de LOT                                                                 |                    |                           |  |
| QUANTITE a PRELEVER                                                       | .1 Ne pas prelever |                           |  |
| QUESTIONNAIRE (Alt-1) <-<br>Analyses et Questions supplémentaires (Alt-2) |                    | DON HISTORIQUE (Alt-5)    |  |
|                                                                           |                    | VISU DONS (Alt-6)         |  |
|                                                                           |                    | RESULTATS CONNUS (Alt-Z)  |  |
| INTERDICTIONS (Alt-4) <- A                                                |                    | PRODUITS DEMANDES (Alt.8) |  |

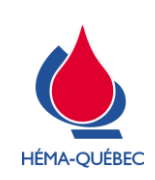

- > Enregistrer la Consultation médicale.
- > Saisir non à la question ci-dessous puisque le donneur ne sera pas prélevé.

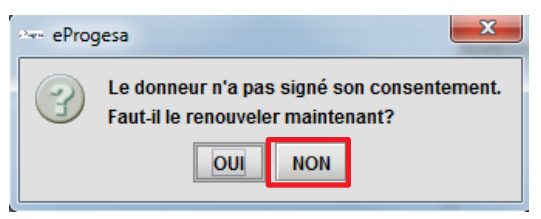

> Référer le donneur au personnel qui effectuera l'entrevue de sélection sans compléter de QMLS.

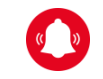

Ne pas modifier le volume à prélever qui s'est mis à « -1 mL ».

#### Correction du poids d'un donneur sans interdiction

- > Compléter l'inscription.
- > Demander au donneur d'aviser le personnel lors de l'entrevue de sélection de la modification de poids.
- > Diriger le donneur vers le QMLS ou à l'entrevue de sélection.

# Correction du poids pour un donneur qui a maintenant un poids acceptable pour effectuer un don de sang

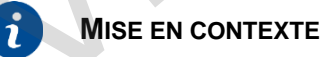

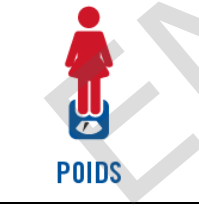

Lors d'un don précédent, un donneur a été interdit lors de la saisie de son poids, car il n'avait pas un poids  $\geq$  50 kg. Ce donneur revient effectuer un don sachant que son poids est maintenant acceptable.

- > Pour un don de sang total : l'interdiction POID est générée par le système, car le poids est automatiquement reporté de l'inscription précédente.
- > Référer le donneur au personnel qui effectuera l'entrevue de sélection sans compléter de QMLS.

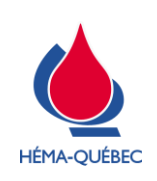

IDT-00004[11]

Vigueur : 01-05-2023

Page 42 de 42

# LISTE DES MODIFICATIONS

| SECTION                                                    | DESCRIPTION DU CHANGEMENT                                                                                                    | JUSTIFICATION                                                                                                    | PROVENANCE DE<br>L'INFORMATION                                                               |  |  |
|------------------------------------------------------------|----------------------------------------------------------------------------------------------------|----------------------------------------------------------------------------------------------------|----------------------------------------------------------------------------------------------|--|--|
| 6.1<br>capture<br>Don<br>réservé                           | Modifier le « Oui » en grisé pour qu'il soit<br>plus foncé.                                                                                                    |                                                                                                    | NC-22-004934                                                                                 |  |  |
| 6.1<br>tableau<br>Don<br>réservé/<br>plaquette<br>aphérèse | Remplacer « Inscrire » par<br>« Sélectionner ».                                                                                                    | Ajout de précision à la demande du service<br>suite à une récurrence de non-conformité reliée                                                                          | NC-22-005385<br>NC-22-005664<br>NC-22-005743<br>NC-22-005958<br>NC-22-006332<br>NC-22-006556 |  |  |
| 6.1<br>2 <sup>e</sup> flèche                               | Ajout « appuyer sur la touche ENREG (F7)<br>à droite de l'écran ».                                                                                                    | à la réservation de produits.                                                                                                    | NC-22-006621<br>NC-22-007608                                                                 |  |  |
| 6.1<br>Fenêtre de<br>réservation<br>du produit             | <ul> <li>Ajout :</li> <li>Inscrit sur la grille de rendez-vous</li> <li>Appuyer 2 fois sur [Enter]</li> <li>(en majuscule)</li> <li>Appuyer sur [Enter] si 2<sup>e</sup> produit à réserver</li> <li>Appuyer 2 fois sur [Enter] pour enregistrer et sortir</li> </ul> |                                                                                                    | NC-22-007835<br>NC-22-008010<br>NC-22-008177<br>NC-23-000496                                 |  |  |
| S/O                                                        | Création de la section 6.2 Complétion du IND-00192.                                                                                                    | Information manquante pour les besoins du service.<br>Cette information a été retirée de la PFN-<br>00222[11] ce qui oblige les centres fixes à compléter l'IND-00192. | PFN-00222[11]                                                                                |  |  |
| Référence : OC-08228                                       |                                                                                                    |                                                                                                    |                                                                                              |  |  |